## TESA (Titre Emploi Service Agricole)

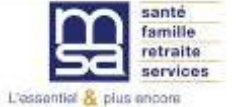

Présentations Février-Mars 2018

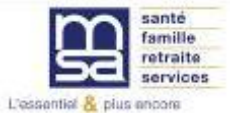

Présentations Février-Mars 2018

- Contexte de disparition progressive de l'appel chiffré avec l'avènement de la DSN.
- Prise en compte par la MSA des besoins spécifiques des petites entreprises agricoles dépourvues de logiciel et n'ayant pas recours à un tiers déclarant
- Évolution du TESA actuel au regard du contexte DSN

Titre Emploi Simplifié Agricole Titre Emploi <u>Service</u> Agricole

## Les objectifs du nouveau TESA :

- Permettre aux petits employeurs de bénéficier d'une prise en charge de la complexité administrative.
- Simplifier les formalités sociales liées à l'emploi de salariés.
- Gagner du temps dans la gestion administrative du salarié.
- Favoriser le maintien et le développement de l'emploi en agriculture.
- Proposer une alternative aux obligations de la DSN pour les employeurs qui n'ont pas de logiciel de paie et ne font pas appel à un tiers déclarant.

## Le champ d'application du nouveau TESA :

- Gestion des CDD et des CDI pour les entreprises ayant au plus 20 salariés en CDI.
- Gestion des CDD d'une durée inférieure ou égale à 119 jours pour les entreprises de plus de 20 salariés en CDI.

## Mixité possible entre DSN et nouveau TESA

## Entreprises ayant jusqu'à 20 salariés CDI

TESA Exclusivement

Mixité DSN / TESA

Utilisation du nouveau TESA pour l'ensemble des salariés CDI et CDD quelle que soit la durée du contrat Utilisation du nouveau TESA pour les salariés en CDD d'au plus 119 jours et de la DSN pour les autres salariés (CDI et CDD de plus de 119 jours) DSN exclusivement

Utilisation de la DSN pour l'ensemble des salariés CDI et CDD quelle que soit la durée

## Mixité possible entre DSN et nouveau TESA

## Entreprises ayant plus de 20 salariés CDI

### **Mixité DSN / TESA**

Utilisation du nouveau TESA pour les salariés en CDD d'au plus 119 jours et de la DSN pour les autres salariés (CDI et CDD de plus de 119 jours)

### **DSN** exclusivement

Utilisation de la DSN pour l'ensemble des salariés CDI et CDD quelle que soit la durée

## 2. Priorité, enjeu et points d'attention

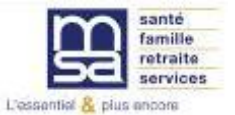

www.ccmsa.msanet

# 2. Une priorité : maintenir la simplicité du service

- Reprise des modules du TESA actuel pour les volets embauche et bulletin de salaire avec des ajustements compte tenu de l'extension du périmètre TESA
- Une seule nouveauté : l'adhésion et la gestion des taux à remplir une fois lors de la 1<sup>ère</sup> utilisation du service (convention collective, contrat complémentaire hors GPCD...) et en cas de modification des données
- Pré-remplissage automatique des données connues de la MSA

## 2. L'enjeu : répondre à vos besoins

## Renforcement de la validation du dispositif en amont :

- Des **groupes associant** des utilisateurs pour tester les fonctionnalités de l'outil et les aides en ligne
- Des **employeurs volontaires** pour utiliser le service dans le cadre d'une phase pilote

## ► Aides à l'utilisation du service :

- **Des infobulles** : permet de faire apparaitre en surimpression lors du passage du pointeur de la souris sur certaines zones, une information relativement concise
- Des aides en ligne : pour chaque bloc de données, une aide en ligne accessible via un point d'interrogation vous permet d'avoir des précisions détaillées sur les données à déclarer

## 2. L'enjeu : répondre à vos besoins

L'aide en ligne se présente sous forme d'une page avec toujours les mêmes rubriques : descriptif, comment compléter la donnée, bon à savoir et lien permettant d'effectuer toutes remarques en vue de l'amélioration de la fiche.

### Aide en ligne « Clauses du contrat»

### 1. Objet descriptif

a. Descriptif / Pourquoi c'estfait? / Pour qui ?

Les données que vous allez déclarer dans le volet d'identification du salarié vont permettre à la MSA de vous proposer un modèle de contrat de travail.

Il s'agit d'un modèle de contrat de travail simplifié. Nous vous recommandons, le cas échéant, d'établir un contrat de travail sur un document distinct, afin de prévoir d'éventuelles clauses et mentions particulières (convention de forfait, primes et indemnités conventionnelles, clause d'éveclusivité, de non-concurrence, ...).

Si, lars de l'embauche, un contrat est signé dans les formes prévues par le code du travail, les clauses contenues dans cette convention s'appliquent en lieu et place des mentions du volet d'identification du salarié généré par l'outil TESA.

### b. Comment remplir ? Comment le compléter ? Comment l'obtenir ?

Nous vous proposons et vous invitons fortement à porter l'ensemble des clauses particulières du contrat dans le volet d'identification du salarié.

Nous vous rappelons que le contrat de travail peut-ètre à durée indéterminée (CDI) ou à durée déterminée (CDD). Le CDD comporte des mentions obligatoires et ests oumis à des règles précises de durée, de renouvellement et de délais de carence.

Par ailleurs, le CDI ou le CDD peuvent être à temps plein ou à temps partiel. Le contrat de travail à temps partiel comporte un certain nombre de mentions obligatoires telles que la répartition de la durée du travail entre les jours de la semaine ou les semaines du mois, les horaires de travail et les limites dans les quelles peuvent être effectuées les heures complémentaires, les modalités selon lesquelles les horaires de travail pour chaque journée travaillés sont communiqués par écrit au salarié.

### 2. Références / législation

Four plus d'informations en matière de droit du travail, nous vous invitons à consulter le lien suivant : www.travail-emploi.gouv.fr

3. Bon à savoir

Il vous appartient de vérifier que les termes du contrat répondent bien à vos obligations, la MSA ne peut en aucun cas être tenue responsable.

Bon à savoir

### 4. Pour toute question «n'hésitez pas à nous contacter»

Des remarques, des compléments sur cette fiche n'hésitez pas à nous envoyer un mail à: <u>tesa aide en ligne.grprec@ccm sa.m sa.fr</u>

## 2. Points d'attention

- Le nouveau TESA, par son caractère déclaratif, **engage votre responsabilité** dans l'exactitude des données à compléter.
- Le nouveau TESA s'effectue obligatoirement en ligne (tout comme le TESA actuel depuis avril 2017) via «Mon espace privé » sur le site Internet MSA.
- Le numéro de SIRET est une donnée indispensable pour adhérer au service. Une seule exception : les particuliers employeurs pourront adhérer au nouveau TESA sans posséder de numéro de SIRET (évolution à venir).
- Le nouveau TESA n'est pas un service concurrent de ceux offerts par les centres de gestion ou les experts comptables :
  - Le niveau d'accompagnement et de service apporté par la MSA n'est pas le même que celui d'un centre de gestion ou d'un expert-comptable
  - La MSA n'est pas compétente en matière de conseil en droit du travail.

## 3. Fonctionnalités du nouveau TESA

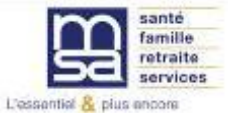

www.ccmsa.msanet

## 3. Fonctionnalités du nouveau TESA

# Des fonctionnalités du TESA actuel réintégrées dans le nouveau TESA avec quelques évolutions :

## Les formalités liées à l'embauche

- ✓ Fonctionnalités « embauche TESA » identique à l'embauche DPAE
- Adaptation du produit pour prendre en compte les embauches en CDI comme les CDD de longue durée

## Les formalités liées au contrat

- Adaptation du service modification des données contrat (MDC) aux besoins de la gestion du nouveau TESA : déclenchement de DSN événementielles en cible
- Production des documents « fin de contrat » : attestation Pôle emploi, certificat de fin de contrat

## Maintien des fonctionnalités annexes

- ✓ Gestion des tacherons pour les activités rémunérés à la tâche
- ✓ Gestion des membres du groupement pour les groupements d'employeurs
- ✓ Consultation des documents
- ✓ Gestion du Registre unique du personnel (RUP)

## 3. Fonctionnalités du nouveau TESA

## De nouvelles fonctionnalités pour répondre à vos besoins :

- \*L'adhésion et la saisie des taux des cotisations non gérées par la MSA sachant que la MSA n'assure le recouvrement que des cotisations dont elle a délégation
- \*Le bulletin de salaire répondant à toutes les obligations légales
- \*La facturation de l'ensemble des cotisations liées au nouveau TESA
- \*Le récapitulatif des cotisations dues auprès des différents organismes collecteurs autres que la MSA
- \*La récupération des informations pour produire la DSN (transfert des données vers les partenaires de l'inter régime)

## 4. L'Accès au service NOUVEAU TESA

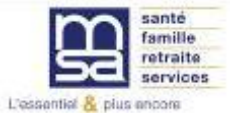

www.ccmsa.msanet

| m | santé<br>famille<br>retraite<br>services | Marne Arde | nnes Meus                   | es Meuse<br>Changer de région                 |                                  |                                                           | Le Mon espace privé |   |  |
|---|------------------------------------------|------------|-----------------------------|-----------------------------------------------|----------------------------------|-----------------------------------------------------------|---------------------|---|--|
| A | Particulier                              | Exploitant | Employeur                   | Partenaire                                    | Elu MSA                          | Votre MSA                                                 | Rechercher          | Q |  |
|   |                                          |            | r                           | Se conne                                      | ecter à Mon es                   | oace privé                                                | × Fermer            | ] |  |
|   |                                          |            | Se coni<br>(uniquer         | necter avec France<br>ment pour les particuli | Connect<br>iers)                 |                                                           |                     |   |  |
|   |                                          |            |                             |                                               | S'identifier ave<br>FranceConnec | ec<br>et                                                  |                     |   |  |
|   |                                          | 6          | 指 Se con                    | necter                                        | S'i                              | nscrire                                                   |                     |   |  |
|   |                                          |            | Identifiant<br>Où trouver   | mon identifiant ?                             | Vous<br>Inscri<br>maint          | n'avez pas encore de c<br>vez-vous rapidement d<br>enant. | ompte MSA ?<br>ès   |   |  |
|   |                                          |            | Mot de pas<br>J'ai oublié n | se<br>non mot de passe                        |                                  | S'inscrire                                                |                     |   |  |
|   |                                          |            |                             | Se connecter                                  |                                  |                                                           |                     | _ |  |

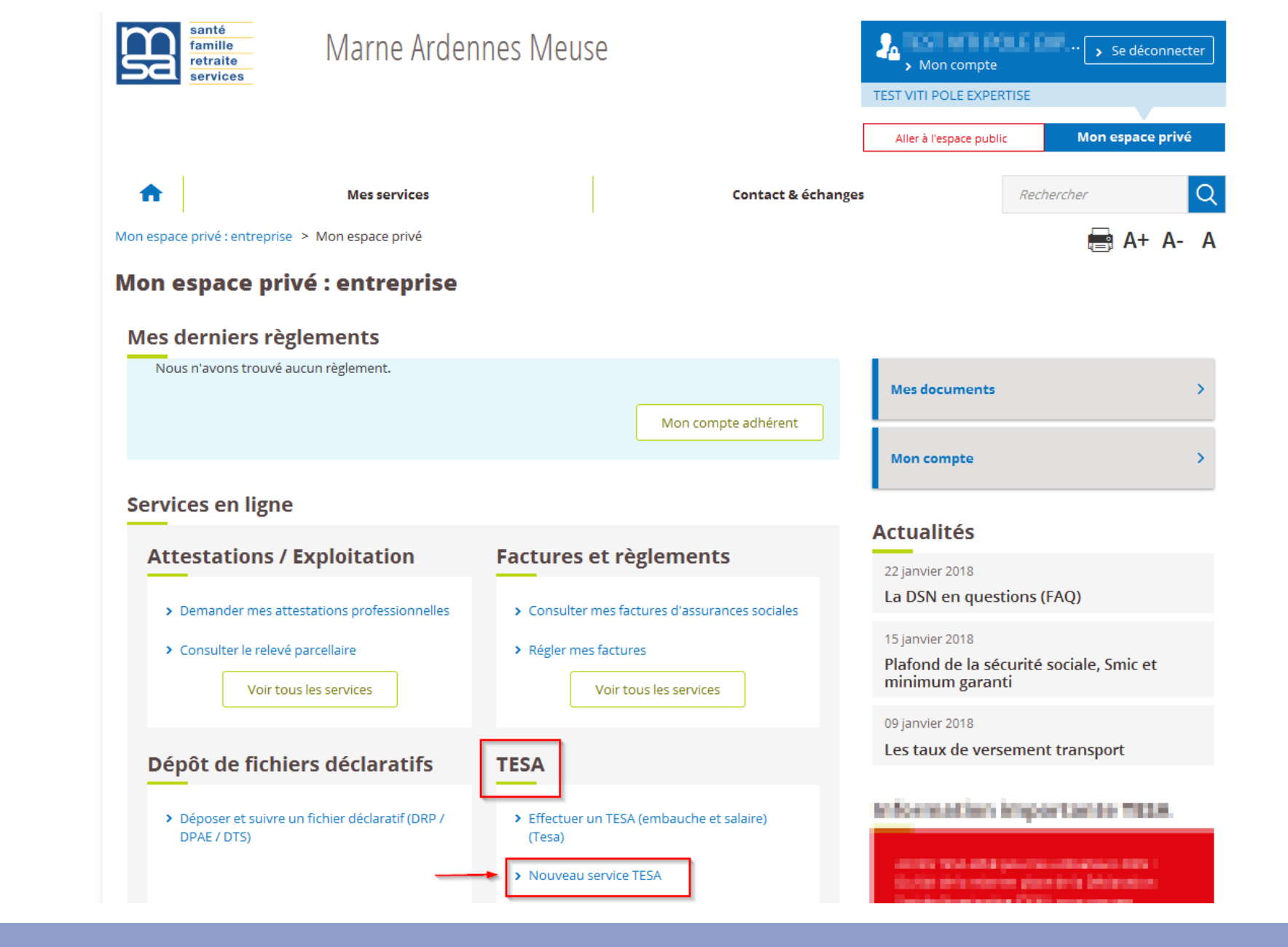

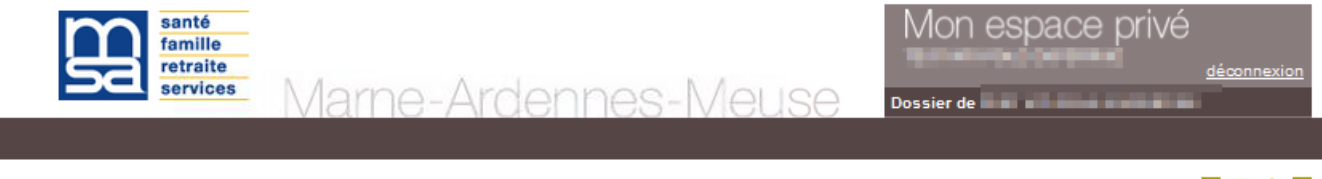

MSA Marne Ardennes Meuse > Mon Espace Privé > Titre Emploi Service... > Adhésion

? 🖂 ★ 👔

### Information Adhésion TESA

| Le « <b>Titre Emploi Service Agricole</b> » vous permet de réaliser l'ensemble des formalités sociales liées à l'embauche<br>d'un salarié.                                                                                                    |
|----------------------------------------------------------------------------------------------------|
| Vous pouvez utiliser le TESA pour :<br>• l'emploi de tous vos salariés en CDI et/ou CDD, si vous embauchez 20 CDI au plus<br>• l'emploi de tous vos salariés en CDD d'une durée maximale de 119 jours consécutifs ou non sur l'année, si vous<br>embauchez plus de 20 CDI.                                                                         |
| Nous vous invitons à compléter au plutôt les données générales du service et les caractéristiques des organismes pour<br>lesquels la MSA n'assure pas le recouvrement des cotisations. Une fois validées, vous pourrez à tout moment de<br>l'année venir à partir du menu accueil du service TESA, modifier les données préalablement renseignées. |
| Le TESA repose sur un principe déclaratif, la responsabilité des données transmises et les corrections à apporter au<br>besoin, vous incombent.                                                                                                    |
|                                                                                                    |
| J'ai pris connaissance de cette information, je ne souhaite plus voir cet écran.                                                                                                    |
| Annuler Suivant                                                                                                    |

## Adhésion

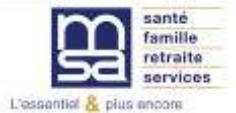

## Le module Adhésion 1/4

Déclaration d'embauche (TESA) > Le TESA (Titre Emploi Service Agricole)

Dans Mon espace privé entreprise > Service en ligne, cliquez sur > Nouveau service TESA. Après une présentation sur le service, remplissez les informations d'adhésion pour accéder au service.

### Adhésion - informations générales employeur

| Le                                               | .es champs marqués d'un <sup>*</sup> sont obligatoires |                     |                                                   |   |  |  |  |
|--------------------------------------------------|--------------------------------------------------------|---------------------|---------------------------------------------------|---|--|--|--|
| h                                                | Informations générales employeur                       |                     |                                                   |   |  |  |  |
|                                                  |                                                        |                     |                                                   | ? |  |  |  |
| GPT EMPLOYEURS LE PREZ DES ILES (44047258700011) |                                                        |                     |                                                   |   |  |  |  |
|                                                  | Adresse d'implantation et de                           | correspondance :    |                                                   |   |  |  |  |
|                                                  | MAS D'ESPIARD QUAI DU ROU                              | DADOU - 30300 VAL   | LABREGUES                                         |   |  |  |  |
|                                                  | Mode de paiement des cotisa                            | ations sociales :   |                                                   |   |  |  |  |
|                                                  | Chèque depuis le 13/10/2017                            |                     |                                                   |   |  |  |  |
|                                                  | Titulaire du compte :                                  |                     |                                                   |   |  |  |  |
|                                                  | Numéro de compte IBAN :                                |                     |                                                   |   |  |  |  |
| 7                                                | Code BIC :                                             |                     | Pays :                                            |   |  |  |  |
|                                                  | Banque :                                               | Guichet :           | N° Compte :                                       |   |  |  |  |
|                                                  | Si les informations affiche                            | ées ne sont pas cor | rrectes, veuillez prendre contact avec votre MSA. |   |  |  |  |

Précédent Suivant

> Retour à l'accueil

## Le module Adhésion

Les champs marqués d'un \* sont obligatoires Si besoin, outil de Convention collective recherche ? Si vous ne connaissez pas le code IDCC de votre convention collective cliquez sur le lien : L'effectif moyen des > Recherche d'une convention collective IDCC CDI de l'entreprise au 31 décembre est égal à Convention collective IDCC de l'établissement 9041 Exploitations agricoles Alpes de Haute Provence la moyenne des effectifs mensuels des CDI **Remplir la rubrique** Production DSN des renseignements ? complémentaires : la Effectif CDI de votre entreprise au 31 décembre dernier 3 Pour un Employeur sans ou si celle-ci n'existait pas quel est votre effectif à ce jour ? convention collective, exercice comptable Indiquer la date de les éléments pour la 31/12 Quelle est la date de clôture de l'exercice comptable (au format JJ/MM) ? clôture au 31/12 production de la DSN, Pour ce même établissement : la complémentaire O Qui O Non Information nécessaire Utilisez-vous TESA dans une autre MSA ? santé et une adresse pour la production des C Oui C Non Faites vous des déclarations DSN via un autre canal ? fractions DSN mail complémentaire Si oui, le TESA va générer la dernière fraction possible, c'est-à-dire la 9/9. Pour les autres DSN que vous produisez en dehors du TESA, vous pouvez utiliser les fractions de 1 à 6 et le nombre total de fractions à indiguer est 9. pour l'envoi de Complémentaire santé l'information facture Sur demande écrite ? d'un salarié ayant une C Oui C Non Utilisez-vous le versement santé pour vos CDD de moins de 3 mois ? CFS individuelle et responsable Informations facturation ? Adresses de contact pour information facture (ex : problème sur bulletin de salaire, mise à disposition de la facture Indiquez une adresse TESA, etc.). Vous pouvez saisir 2 adresses mail en complément mail complémentaire Adresse mail principale : declare@entreprise.fr pour envoi de la Adresse mail complémentaire 1 : xxxxxx.cccc@salaire.fr facture Adresse mail complémentaire 2 : Annuler Précédent Suivant

Adhésion - renseignements complémentaires

2/4

## Le module Adhésion : Recherche IDCC

### **Recherche conventions collectives IDCC**

Afin de trouver votre convention collective IDCC, veuillez saisir tout ou partie du code (4 caractères) ou une partie significative du libellé (3 caractères minimum). Appuyer sur rechercher. Valider votre sélection lorsque votre choix est fait.

 Votre convention collective IDCC :
 provence

 Rechercher

| Sélection | Codes IDCC                                      | Libellés IDCC                                                                                                    |  |  |  |  |
|-----------|-------------------------------------------------|----------------------------------------------------------------------------------------------------|--|--|--|--|
| 0         | 0601                                            | Convention collective de l'industrie hôtelière des Alpes de Haute-Provence (hôtels cafés<br>restaurants, HCR)                                                  |  |  |  |  |
| c         | 1779                                            | Convention collective du bâtiment de la région Provence-Alpes-Côte d'Azur concernant les<br>ouvriers employés par les entreprises occupant jusqu'à 10 salariés |  |  |  |  |
| 0         | 1780                                            | Convention collective du bâtiment de la région Provence-Alpes-Côte d'Azur concernant les<br>ouvriers employés par les entreprises occupant plus de 10 salariés |  |  |  |  |
| c         | 2630                                            | Convention collective des industries métallurgiques des Bouches-du-Rhône et Alpes-<br>de-Haute-Provence                                                        |  |  |  |  |
| 0         | Exploitations agricoles Alpes de Haute Provence |                                                                                                    |  |  |  |  |
|           |                                                 | Précédent Suivant                                                                                                    |  |  |  |  |

## Le module Adhésion 3/4

Accès à un récapitulatif à valider

> Cette coche permet de vérifier que vous avez bien lu les conditions de validation et que vous les acceptez. La case doit être cochée pour valider la déclaration

### Récapitulatif avant validation de l'adhésion au 16/10/2017

Les champs marqués d'un \* sont obligatoires

### Employeur GPT EMPLOYEURS LE PREZ DES ILES (44047258700011) Adresse d'implantation et de correspondance MAS D'ESPIARD QUAI DU ROUDADOU - 30300 VALLABREGUES Mode de paiement des cotisations sociales 16/10/2017 Chèque Titulaire du compte Numéro de compte IBAN Code BIC Pays : Bangue : Guichet N° Compte :

Convention collective IDCC : 9041 Exploitations agricoles Alpes de Haute Provence

Production DSN :

Effectif CDI de l'entreprise (au 31/12) : 3 Date de clôture de l'exercice comptable : 31/12 Utilisation du TESA dans d'autre(s) MSA : NON

Déclarations DSN via un autre canal : NON

Utilisation du versement santé pour les CDD de moins de 3 mois : NON

Annuler

Adresse(s) mail de contact pour information facture

declare@entreprise.fr; xxxxxx.cccc@salaire.fr

### ? 되 Déclaration sur l'honneur Je certifie exacts les éléments déclarés et avoir pris connaissance des devoirs et obligations sur les conditions générales d'utilisation > Visualiser les conditions générales d'utilisation > Visualiser votre adhésion Précédent Valider

## Le module Adhésion : Visualisation

### Visualisation de l'adhésion avant envoi

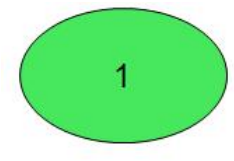

### ADHESION **Titre Emploi Service Agricole**

Page 1 sur 1

Internet des MSA [Ce document est un apercu de votre Adhésion et n'a pas encore été envoyé.]

### Déclaration faite par : ET30000100699 - GPT EMPLOYEURS LE PREZ DES ILES

Personne à contacter : Adresse e-mail du déclarant : N° téléphone :

declare@entreprise.fr

### Employeur : 44047258700011 - GPT EMPLOYEURS LE PREZ DES ILES

| SIRET :                          | 44047258700011              |                           |  |  |  |  |
|----------------------------------|-----------------------------|---------------------------|--|--|--|--|
| Raison Sociale :                 | GPT EMPLOYEURS LE PREZ D    | LOYEURS LE PREZ DES ILES  |  |  |  |  |
| Adresse d'implantation :         | MAS D'ESPIARD               |                           |  |  |  |  |
|                                  | QUALDU ROUDADOU             |                           |  |  |  |  |
|                                  | 30300 VALLABREGUES          |                           |  |  |  |  |
| Mode de paiement au 12/10/2017 : | Prélèvement                 |                           |  |  |  |  |
|                                  | Titulaire du compte :       | GE LE PREZ DES ILES       |  |  |  |  |
|                                  | Numéro de compte IBAN :     | FR13506100000828031200174 |  |  |  |  |
|                                  | Code BIC :                  | AGRIFRPP835               |  |  |  |  |
|                                  | Pays :                      | FRANCE                    |  |  |  |  |
|                                  | Banque :                    | 13506                     |  |  |  |  |
|                                  | Guichet :                   | 10000                     |  |  |  |  |
|                                  | N° compte : 0828031200174   |                           |  |  |  |  |
| Code NAF :                       | 7830Z - AUT MISE A DISPO RE | SSO HUMAINE               |  |  |  |  |

### Adhésion du 12/10/2017

| Convention collective (IDCC) :                                                                                                    | 9041 - Exploitations agricoles Alpes de Haute Provence    |
|----------------------------------------------------------------------------------------------------|-----------------------------------------------------------|
| Effectif CDI au 31/12/2016 :                                                                                                    | 3                                                         |
| Date de clôture comptable :                                                                                                    | 31/12                                                     |
| Utilisation TESA autre MSA                                                                                                    | N                                                         |
| Production DSN autre canal* :<br>Versement santé CDD inf. à 3 mois :<br>Adresses e-mail de notification<br>facturation en dehors du service en<br>ligne : | N<br>N<br>declare@entreprise.fr<br>xxxxxx.cccc@salaire.fr |

Je certifie exacts les éléments déclarés, et je m'engage à transmettre et à mettre à jour tout changement de situation relatif à cette adhésion.

L'envoi de la présente déclaration vaut signature : Le, référence 83 ADH 20171012 72, P/Etablissement adherent 44047258700011

### Le module Adhésion 4/4

### Adhésion confirmée

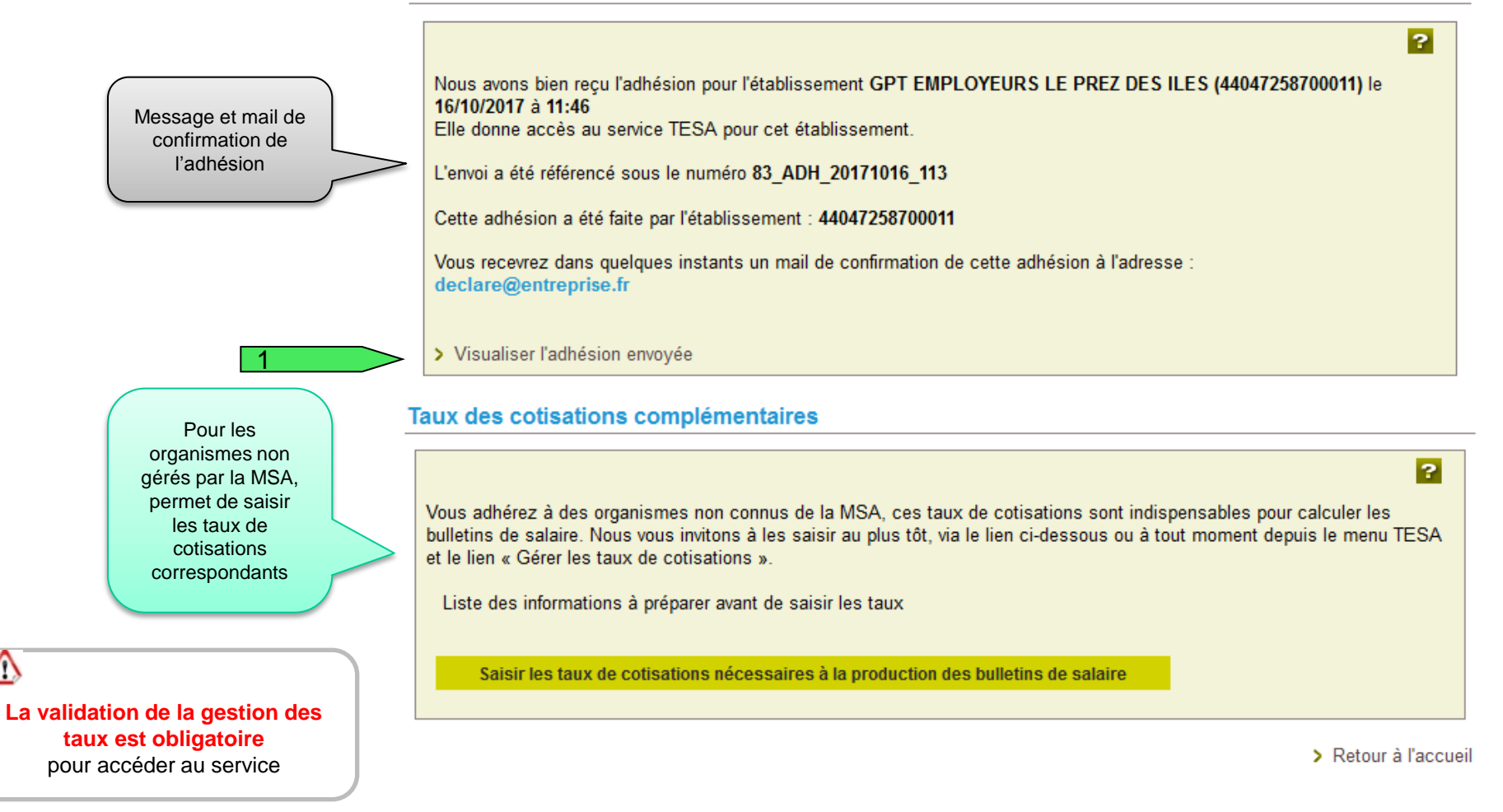

 $\wedge$ 

## Le Menu TESA

Lorsque l'adhésion est validée par la caisse pour un employeur autorisé, le menu complet est proposé

### Mes actions en attente

- > Volets Sociaux TESA à envoyer
- > Bulletins de Salaire à valider

### Mes embauches et salaires

- > Saisir une déclaration préalable à l'embauche (DPAE)
- > Saisir les données sociales du bulletin de salaire
- > Les contrats TESA de mes salariés

### Mon compte employeur TESA

- > Informations d'adhésion
- > Gérer mes taux de cotisation
- > Membres de mon groupement d'employeurs
- > Tâches (pour les rémunérations à la tâche)
- > Registre Unique du Personnel
- > Supprimer un modèle de contrat

### Mes Documents

- > Recherche d'un document
- > Documents de cotisations

> Retour

## Le module « Gestion des taux »

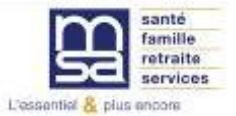

A la suite de l'adhésion ou à partir du menu TESA, possibilité de saisir des cotisations non connues de la MSA mais nécessaires à l'élaboration des bulletins de salaire

### Mes actions en attente

- > Volets Sociaux TESA à envoyer
- > Bulletins de Salaire à valider

### Mes embauches et salaires

- > Saisir une déclaration préalable à l'embauche (DPAE)
- > Saisir les données sociales du bulletin de salaire
- > Les contrats TESA de mes salariés

### Mon compte employeur TESA

- > Informations d'adhésion
- Gérer mes taux de cotisation
- > Membres de mon groupement d'employeurs
- > Tâches (pour les rémunérations à la tâche)
- > Registre Unique du Personnel
- > Supprimer un modèle de contrat

### Mes Documents

- > Recherche d'un document
- > Documents de cotisations

> Retour

La validation de « gérer mes taux de cotisation » est obligatoire pour accéder au service même si aucune cotisation complémentaire n'est à saisir

| Liste des cotisations<br>connues en MSA et<br>qui seront calculées<br>automatiquement sur | Les cotisations nécessa<br>Mes cotisations à partir du 16/10.<br>Les cotisations calculées<br>Cotisations calculées automatic                                              | aires aux bulletins de salaire<br>2017<br>s automatiquement au 16/10/2017      |         |  |  |  |
|-------------------------------------------------------------------------------------------|----------------------------------------------------------------------------------------------------|--------------------------------------------------------------------------------|---------|--|--|--|
| la bulletin de salaire                                                                    |                                                                                                    |                                                                                |         |  |  |  |
|                                                                                           | MALADIE                                                                                                    | VIEILLESSE ACCIDENT DU TRAVAIL                                                 |         |  |  |  |
|                                                                                           | ALLOCATIONS FAMILIALES                                                                                                    | ASSURANCE CHOMAGE ALLOCATION LOGEMENT                                          |         |  |  |  |
|                                                                                           | VERSEMENT TRANSPORT                                                                                                    | RETRAITE CPL NON CADRE ASS. GARANTIE SALAIRE                                   |         |  |  |  |
|                                                                                           | SANTE AU TRAVAIL                                                                                                    | COMPLEMENTAIRE SANTE RETRAITE SUPPLEMENTAIRE                                   |         |  |  |  |
|                                                                                           | RETRAITE COMPL. CADRES                                                                                                    |                                                                                |         |  |  |  |
| connues en MSA mais                                                                       | Les autres cotisations à                                                                                                    | faire figurer sur les bulletins de salaire                                     |         |  |  |  |
| MSA. Contrat et modalités à préciser                                                      | Veuillez vérifier les cotisations non calculées automatiquement, renseigner les cotisations non gérées par la MSA, et en<br>cloturer éventuellement selon votre situation. |                                                                                |         |  |  |  |
|                                                                                           | Cotisation                                                                                                    | Contrat et modalités de calcul                                                 | Actions |  |  |  |
|                                                                                           | FORMATION                                                                                                    | A renseigner                                                                   |         |  |  |  |
| Permet d'enregistrer                                                                      | COMPLEMENTAIRE<br>PREVOYANCE                                                                                                    | A renseigner                                                                   |         |  |  |  |
| nécessaire à                                                                              | Les autres cotisations aj                                                                                                    | outées                                                                         |         |  |  |  |
| bulletins de salaire                                                                      | Veuillez renseigner les autres c                                                                                                    | otisations, ex : Surcomplémentaire santé ou prévoyance, chèques déjeuner, etc. | ?       |  |  |  |
|                                                                                           | Cotisation                                                                                                    | Contrat et modalités de calcul                                                 | Actions |  |  |  |
|                                                                                           | Ajouter une cotisation                                                                                                    |                                                                                |         |  |  |  |
|                                                                                           |                                                                                                    | Annular Validar                                                                |         |  |  |  |

|                        | -                                                                         | Les champs marqués d'un <sup>*</sup> sont obligatoires |                                                                                               |                                                                                          |                             |  |  |  |
|------------------------|---------------------------------------------------------------------------|--------------------------------------------------------|-----------------------------------------------------------------------------------------------|------------------------------------------------------------------------------------------|-----------------------------|--|--|--|
|                        |                                                                           |                                                        |                                                                                               |                                                                                          |                             |  |  |  |
| Formulaire à           |                                                                           | Type d'organisme :                                     |                                                                                               |                                                                                          |                             |  |  |  |
| renseigner pour        |                                                                           | Références de l'organisme : *                          |                                                                                               |                                                                                          | > Sélectionner un organisme |  |  |  |
| chaque contrat et      |                                                                           |                                                        |                                                                                               |                                                                                          |                             |  |  |  |
| les modalités le       |                                                                           | Nom de la cotisation à faire figurer s                 | ur le bulletin de sala                                                                        | aire : FORMATION                                                                         |                             |  |  |  |
| calcul des             |                                                                           | Numéro de contrat :                                    |                                                                                               | *                                                                                        |                             |  |  |  |
| consations             |                                                                           | Le calcul de cette cotisation est base                 | é sur : *                                                                                     | $^{\rm C}$ Un montant forfaitaire part salarial et/ou part employeur $^{\rm C}$ Des taux |                             |  |  |  |
|                        |                                                                           | A appliquer sur: *                                     | C La totalité du salaire brut<br>C 2 tranches du salaire brut<br>C 3 tranches du salaire brut |                                                                                          |                             |  |  |  |
|                        |                                                                           | Cotisation à exclure du calcul du net                  | fiscal : *                                                                                    | C Oui<br>C Non                                                                           |                             |  |  |  |
|                        |                                                                           | Inclure la part patronale dans le calcul des CSG, et   |                                                                                               | COui                                                                                     |                             |  |  |  |
|                        |                                                                           | CRDS: *                                                |                                                                                               | C Non                                                                                    |                             |  |  |  |
|                        |                                                                           |                                                        | Annule                                                                                        | r Suivant                                                                                |                             |  |  |  |
|                        | Nouvelle coti                                                             | sation                                                 |                                                                                               |                                                                                          |                             |  |  |  |
|                        | Les champs marqu                                                          |                                                        | ués d'un <sup>*</sup> sont obligatoires                                                       |                                                                                          |                             |  |  |  |
| Formulaire à           |                                                                           |                                                        |                                                                                               |                                                                                          | 2                           |  |  |  |
| renseigner pour le     | Type d'organism                                                           | Type d'organisme : Autre                               |                                                                                               |                                                                                          |                             |  |  |  |
| calcul d'une           | Références de l'organisme : * CHEQUE DEJEUNER > Sélectionner un organisme |                                                        |                                                                                               |                                                                                          | organisme                   |  |  |  |
| cotisation ajoutée     |                                                                           |                                                        |                                                                                               |                                                                                          |                             |  |  |  |
|                        | Nom de la cotis                                                           | ation à faire figurer sur le bulletin de sal           | alaire : Ticket restaurant (1mois) Année 2017                                                 |                                                                                          |                             |  |  |  |
|                        | Numéro de con                                                             | trat :                                                 |                                                                                               |                                                                                          |                             |  |  |  |
|                        | Le calcul de cet                                                          | e calcul de cette cotisation est basé sur : *          |                                                                                               | C Un montant forfaitaire part salarial et/ou part employeur<br>C Des taux                |                             |  |  |  |
| A appliqu<br>Cotisatio |                                                                           | :*                                                     | C La totalité du s<br>C 2 tranches du s<br>C 3 tranches du s                                  | La totalité du salaire brut<br>2 tranches du salaire brut<br>3 tranches du salaire brut  |                             |  |  |  |
|                        |                                                                           | clure du calcul du net fiscal : *                      | C Oui<br>© Non                                                                                |                                                                                          |                             |  |  |  |
|                        | Inclure la part patronale dans le calcul des CSG, et CRDS : *             |                                                        | C Oui<br>© Non                                                                                |                                                                                          |                             |  |  |  |

Annuler

Suivant

2/4

### Sélectionner un organisme

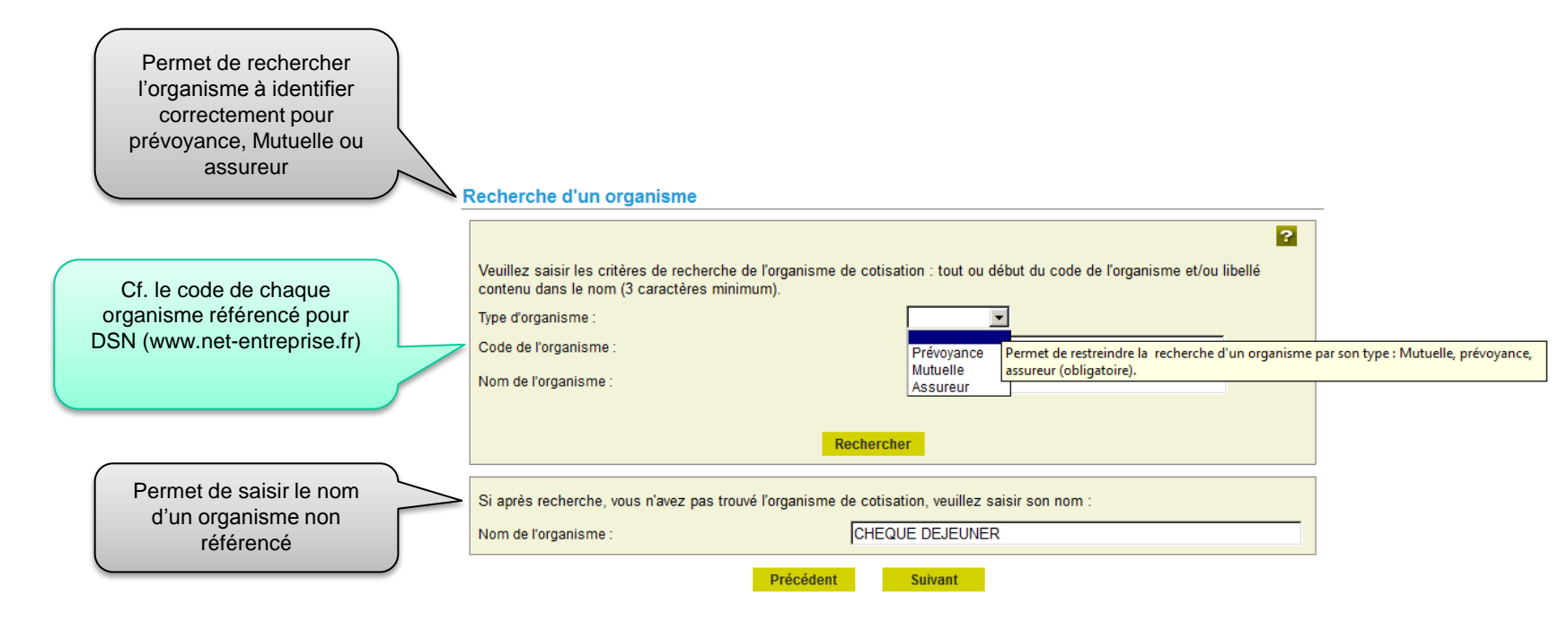

3/4

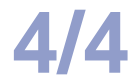

Annuler

Précédent

Valider

**Renseigner les** modalités de calcul de la cotisation : Forfait ou taux Ticket restaurant (1mois) Les champs marqués d'un \* sont obligatoires Nouvelle cotisation ? Les champs marqués d'un \* sont obligatoires Organisme : CHEQUE DEJEUNER ? Contrat numéro : Année 2017 Type d'organisme : Autre Forfait part salarié Forfait part employeur Références de l'organisme : \* CHEQUE DEJEUNER > Sélectionner un organisme 60.00 £ 80.00 € Montants forfaitaires de la cotisation sur la totalité du salaire brut : Précédent Valider Annuler Nom de la cotisation à faire figurer sur le bulletin de salaire : Ticket restaurant (1mois) Numéro de contrat Année 2017 On montant forfaitaire part salarial et/ou part employeur Le calcul de cette cotisation est basé sur : C Des taux C La totalité du salaire brut Ticket restaurant (1mois) A appliquer sur : \* C 2 tranches du salaire brut Les champs marqués d'un \* sont obligatoires C 3 tranches du salaire brut Organisme : CHEQUE DEJEUNER Oui Contrat numéro : Année 2017 Cotisation à exclure du calcul du net fiscal : Non Taux de la cotisation par tranche (3) salaire brut Inclure la part patronale dans le calcul des CSG, et Oui CRDS:\* Non Valeur limite de la tranche Taux part salarié Taux part employeur 3200.00 € 1.000 % 2.000 % Tranche 1 : \* Suivant Annuler 5000.00 € 0.250 % 0.750 % Tranche 2 : \* Au-delà : \* 0.030 % 0.030 %

Présentations Février-Mars 2018

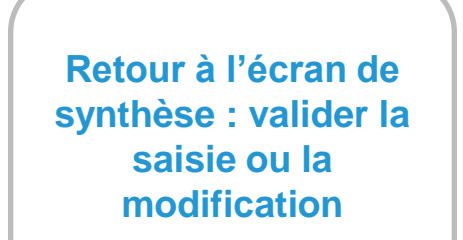

### Les cotisations nécessaires aux bulletins de salaire

### Mes cotisations à partir du 16/10/2017

### Les cotisations calculées automatiquement au 16/10/2017

Cotisations calculées automatiquement sur les bulletins de salaire :

| MALADIE                | VIEILLESSE             | ACCIDENT DU TRAVAIL     |
|------------------------|------------------------|-------------------------|
| ALLOCATIONS FAMILIALES | ASSURANCE CHOMAGE      | ALLOCATION LOGEMENT     |
| VERSEMENT TRANSPORT    | RETRAITE CPL NON CADRE | ASS. GARANTIE SALAIRE   |
| SANTE AU TRAVAIL       | COMPLEMENTAIRE SANTE   | RETRAITE SUPPLEMENTAIRE |
| RETRAITE COMPL. CADRES |                        |                         |

### Les autres cotisations à faire figurer sur les bulletins de salaire

Veuillez vérifier les cotisations non calculées automatiquement, renseigner les cotisations non gérées par la MSA, et en cloturer éventuellement selon votre situation.

| Cotisation                   | Contrat et modalités de calcul | Actions |
|------------------------------|--------------------------------|---------|
| FORMATION                    | A renseigner                   |         |
| COMPLEMENTAIRE<br>PREVOYANCE | A renseigner                   | đ       |

### Les autres cotisations ajoutées

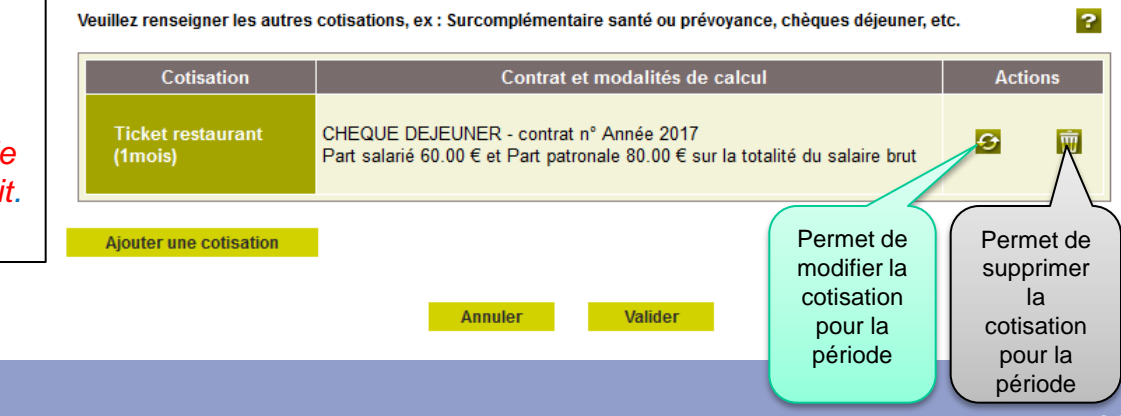

 $\wedge$ 

La saisie des taux n'est pas obligatoire, elle dépend du type d'entreprise.

Elle est de la responsabilité de l'employeur

Par contre la validation de « gérer mes taux de cotisation » est impérative pour utiliser le produit.

?

## Le module « Embauche »

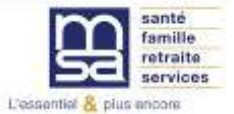

## Le Menu TESA

### Mes actions en attente

- > Volets Sociaux TESA à envoyer
- > Bulletins de Salaire à valider

### Mes embauches et salaires

- > Saisir une déclaration préalable à l'embauche (DPAE)
- > Saisir les données sociales du bulletin de salaire
- > Les contrats TESA de mes salariés

### Mon compte employeur TESA

- > Informations d'adhésion
- > Gérer mes taux de cotisation
- > Membres de mon groupement d'employeurs
- > Tâches (pour les rémunérations à la tâche)
- > Registre Unique du Personnel
- > Supprimer un modèle de contrat

### Mes Documents

- > Recherche d'un document
- > Documents de cotisations

> Retour

## Le module Embauche 1/7

### Nouveauté : le modèle de contrat

Il permet de sauvegarder le contrat d'une embauche et de le réutiliser pour de futurs salariés. Pour la première embauche TESA, aucun modèle n'existe.

### Saisie d'une nouvelle déclaration d'embauche

Les champs marqués d'un \* sont obligatoires

En fin de saisie, vous pouvez envoyer l'embauche et en profiter pour enregistrer le contrat sous forme de modèle.

| Lorsqu'un mo   | dèle de contrat es | t créé, vous | pouvez l'utiliser | en le sélectio | nnant sur c | ette page, | pour vos nouvelle | s embauches. Da | ans |
|----------------|--------------------|--------------|-------------------|----------------|-------------|------------|-------------------|-----------------|-----|
| ce cas, les pa | ges sont pré-rens  | eignées.     |                   |                |             |            |                   |                 |     |

Le nombre de modèles de contrat est limité à 20. Vous avez la possibilité de les supprimer via le lien "Supprimer un modèle de contrat" depuis la page Accueil de ce service.

Sélectionnez un modèle de contrat pour une nouvelle déclaration d'embauche : Aucun modèle 💌

Annuler

Suivant
## Le module Embauche 1/8

Employeeur

|                                                                                                    | Employed                                                                                                    |  |  |  |  |
|----------------------------------------------------------------------------------------------------|----------------------------------------------------------------------------------------------------|--|--|--|--|
|                                                                                                    | Les champs marqués d'un <sup>*</sup> sont obligatoires                                                                                                    |  |  |  |  |
|                                                                                                    | Etablissement déclarant : 44047258700011 GPT EMPLOYEURS LE PREZ DES ILES                                                                                                    |  |  |  |  |
| Sélectionner l'activité correspondant à<br>l'établissement dans lequel est<br>effectuée l'embauche du salarié                                                                                                    | Personne à contacter :       Expert TESA CATHERINE         Téléphone :       .         Adresse Mail :       employeur@etablissement.fr                                              |  |  |  |  |
|                                                                                                    | Si vos coordonnées sont incorrectes, vous pouvez les modifier via le service «Mon compte» depuis votre espace privé.                                                                |  |  |  |  |
| <ul> <li>Sélectionner la nature du contrat :</li> <li>CDD : contrat à durée déterminée,</li> <li>CDL : contrat à duré déterminée,</li> </ul>                                                                                                    | Etablissement                                                                                                    |  |  |  |  |
| <ul> <li>CDI : contrat à durée indéterminée</li> <li>CDD-OD : contrat à objet défini,<br/>ouvert à titre expérimental aux</li> <li>cadres et ingénieurs. Doit être prévu<br/>par un accord de branche ou un<br/>accord d'entreprise.</li> </ul> | Activité (Code APE) / (Unité de 2110 / prolongement act. cult. spéc. / 02 / UG POUR NOUVEAU TESA<br>gestion) : Etes-vous un groupement d'employeurs de remplacement ? * © Oui © Non |  |  |  |  |
| - CDD-TP : CDD temps plein.<br>Selon la nature du contrat, les                                                                                                    | Embauche                                                                                                    |  |  |  |  |
| différentes                                                                                                    | Nature :         CDD         Date :         01/10/2017         Heure :         10:00                                                                                                |  |  |  |  |
| Date et heure prévisibles de<br>l'embauche. L'embauche doit être<br>anticipée                                                                                                    | Annuler Suivant                                                                                                    |  |  |  |  |

## Le module Embauche 2/8

|                          |                                           | 1                   | <mark>2</mark>         | - 3                    | 4            | — 5      |                  |           |
|--------------------------|-------------------------------------------|---------------------|------------------------|------------------------|--------------|----------|------------------|-----------|
|                          |                                           | Employeur           | Contrat                | Salarié Réc            | apitulatif   | Envoi    |                  |           |
| Sélectionner dans la     | MSA Provence-Azur > Mon Espace Privé > Ti | itre Emploi Service | e > Saisie d'une Décla | ration Préalable à l'E | mbauche (DPA | E)       |                  | ? 🖂 🔶 🖬   |
| liste la qualité se      | Contrat                                   |                     |                        |                        |              |          |                  |           |
| rapprochant le plus de   | Les champs marqués d'un * sont ph         | ligatoires          |                        |                        |              |          |                  |           |
|                          |                                           | ngatones            |                        |                        |              |          |                  |           |
| $\overline{}$            | Emploi                                    |                     |                        |                        |              |          |                  |           |
|                          |                                           |                     |                        |                        |              |          |                  | ?         |
| Si pour ce salarié la    | Qualité du nouvel embauché :              |                     | Salarie ord            | linaire                |              | -        |                  |           |
| convention collective    | E                                         |                     |                        |                        |              |          |                  |           |
| est différente de celle  | Emploi occupe :                           |                     | * JOUVRIER             | AGRICOLE               |              |          |                  |           |
| de l'établissement,      | Secteur professionnel :                   |                     | Exploitation agr       | ricole non affilié     | е            |          |                  |           |
| convention à prendre     | Convention collective :                   |                     |                        |                        |              |          |                  |           |
| en compte                | Si autre convention applicable a          | u salarié :         |                        |                        |              |          |                  |           |
|                          | Des Maine Mail and Annual                 |                     |                        |                        | <b>1</b>     |          |                  |           |
| Si le coefficient        |                                           | Aucun               |                        | Autre coe              | micient :    |          | 1                |           |
| hiérarchique à           | Nature du personnel                       |                     |                        |                        |              |          |                  |           |
| appliquer n'est pas      |                                           |                     |                        |                        |              |          |                  | ?         |
| dans la liste, le saisir | Personnel administratif :                 | O Oui               |                        |                        |              |          |                  |           |
| )                        |                                           | Non                 |                        |                        |              |          |                  |           |
| Indiquer, pour un        |                                           |                     |                        |                        |              |          |                  |           |
| salarié cadre, la        | Codra ou occimilá :                       | Coui                | Si oodro               | onté norie:            |              |          |                  |           |
| catégorie (art. 4-4bis   | Cadre ou assimile .                       | Non                 | Si caule,              | categorie.             |              | <u> </u> |                  |           |
| ou Art 36                |                                           | NUT                 |                        |                        |              |          |                  |           |
|                          |                                           | ~                   |                        |                        |              |          |                  |           |
| Sélectionner le cas      | Contrat particulier :                     | O Oui               |                        |                        |              | <b>•</b> |                  |           |
| échéant, le contrat du   |                                           | Non                 |                        |                        |              |          |                  |           |
| salarié. Attention       | Durée du travail                          |                     |                        |                        |              |          |                  |           |
| certains formulaires     |                                           |                     |                        |                        |              | Pour     | rcentade de te   | mns de    |
| de contrat doivent être  | Période d'essai de :                      | 10 ja               | ours                   | ~                      |              | trava    | ail du salarié à | temps     |
|                          | Temps partiel : O out                     | • Non               | à                      | 94                     |              | partie   | l = (durée con   | ractuelle |
|                          |                                           | NOT                 | a                      | 70                     |              | du s     | salarié x 100) / | durée     |
|                          | Durée du travail :                        |                     | heures                 |                        | -            | appli    | quee dans l'er   | irreprise |
|                          | Ou, si forfait jour :                     |                     | jours                  |                        |              |          |                  |           |
| s Février-Mars 2018      |                                           |                     |                        |                        |              |          |                  | 2.0       |

Présentations Février-Mars 2018

## Le module Embauche 2/8

Pré

|                                                                                                    | Lieu de travail                                                                                                   |                                                                                                   |
|----------------------------------------------------------------------------------------------------|----------------------------------------------------------------------------------------------------|---------------------------------------------------------------------------------------------------|
| Nom et<br>qualification de la<br>personne<br>remplacée                                                                   | <ul> <li>Identique à l'établissement</li> <li>Différent, dans ce cas précisez :</li> <li>Département :</li> </ul> | Commune :                                                                                         |
|                                                                                                    | Motif de recours au CDD *                                                                                         |                                                                                                   |
| Nom du non-<br>salarié remplacé                                                                                          | C CDD en remplacement de :                                                                                        | Sa qualification :                                                                                |
|                                                                                                    | Fin du contrat à durée déterminée *                                                                               |                                                                                                   |
| Sélectionner un                                                                                                    | Date prévisionnelle de fin : 31/10/2017 📋 Renouvelable : ⓒ Oui 🖸                                                  | Non Durée minimale du CDD : 10 jours                                                              |
| contrat                                                                                                    | Contrat d'apprentissage                                                                                           |                                                                                                   |
| d'apprentissage<br>dans la liste                                                                                         | Type de contrat d'apprentissage :                                                                                 | % de rémunération :                                                                               |
|                                                                                                    | Eléments de rémunération                                                                                          |                                                                                                   |
| fourni doit être au moins égale<br>au SMIC ou au salaire<br>conventionnel. Le montant des<br>avantages doit être précisé |                                                                                                    | Recours à la modulation ou à l'annualisation : C C<br>Oui Non<br>Rémunération à la tâche : C C    |
|                                                                                                    | Salaire brut : 9.76 €                                                                                             | Oui Non                                                                                           |
| Certains salariés peuvent être<br>payés au moins 2 fois par mois                                                         | Avantage en nature :<br>Primes :<br>Avtrop (l'émente de pérsur écrien :                                           | - si oui, avec horaires d'équivalence : Oui Non<br>Rémunération exclusivement en nature : Oui Non |
| saisonniers, intermittents et                                                                                            | Adures elements de l'emuneration .j                                                                               | Exclusion de la mensualisation de paie : C C                                                      |
| temporaires                                                                                                    |                                                                                                    | - si oui, en qualité de saisonnier : C C<br>Oui Nor                                               |

# Le module Embauche 2/8

Demande d'exonérations de cotisations patronales pour l'emploi :

- D'un travailleur occasionnel 🔹 C Oui 🤆 Non
  - \* C Oui ® Non

### Conditions de travail prévues à l'embauche

- D'un demandeur d'emploi

Il s'agit des travaux comportant des exigences ou des risques spéciaux auxquels le salarié sera affecté de façon habituelle

Coordonnées des caisses de retraite complémentaire et institutions de prévoyance sont des données obligatoires

| Les informations présentes sur cette page doivent être renseignées quelle que<br>convocation de votre salarié à un examen de médecine du travail | e soit la qualité du salarié car elles conditionnent la |
|----------------------------------------------------------------------------------------------------|---------------------------------------------------------|
| Travail dans le bruit :                                                                                                    | C Oui 🔮 Non                                             |
| Conduite de véhicules lourds, engins agricoles ainsi que chariots élévateurs :                                                                   | C Oui 🤨 Non                                             |
| Manipulation de charges lourdes :                                                                                                    | C Oui @ Non                                             |
| Travail de nuit :                                                                                                    | C Oui @ Non                                             |
| Manipulation de produits chimiques et de produits de traitement des végétaux :                                                                   | C Oui @ Non                                             |
| Autre :                                                                                                    |                                                         |

Clauses du contrat

| 2 | Clauses particulières du contrat :                       | pas de clause particulière        |
|---|----------------------------------------------------------|-----------------------------------|
|   | Nom et adresse de la caisse de retraite complémentaire : | caisse de retraite complémentaire |
|   | Nom et adresse de l'institution de prévoyance :          | Institution de prévoyance         |
|   | Annuler Précédent                                        | Suivant                           |

Présentations Février-Mars 2018

?

2

## Le module Embauche 3/8

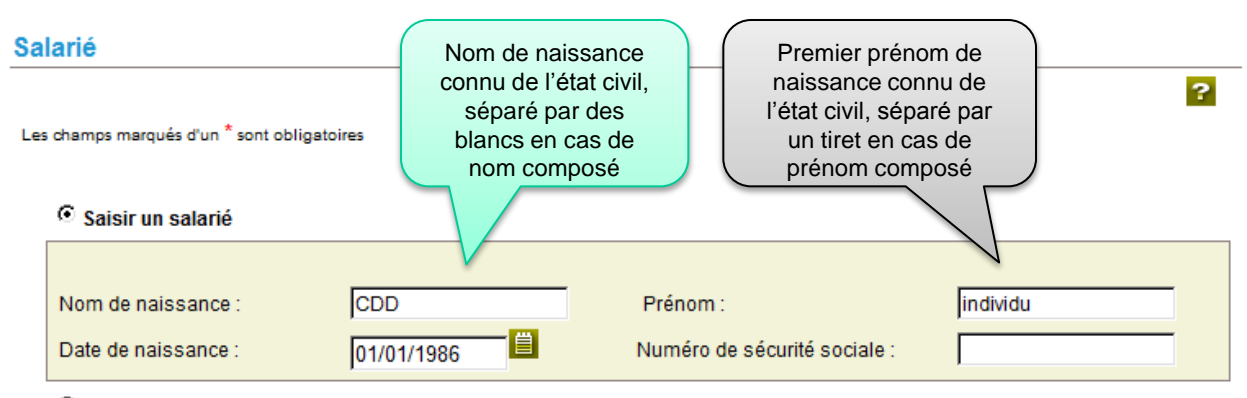

C Sélection d'un salarié parmi les salariés de votre entreprise

Vous pouvez effectuer une recherche parmi les salariés de votre entreprise. Les salariés retenus sont ceux ayant un contrat terminé depuis moins de 18 mois ou se terminant au plus dans 2 mois.

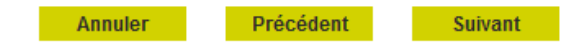

## Le module Embauche 3/8

## Recherche salarié

?

La liste des salariés ayant été récemment sous contrat dans votre établissement sont proposés. Les contrats retenus sont ceux terminés depuis moins de 18 mois, ou se terminant au plus dans 2 mois.

### Rechercher un salarié

| Nom de naissance :  |         | Prénom :                     |  |
|---------------------|---------|------------------------------|--|
| Date de naissance : |         | Numéro de sécurité sociale : |  |
|                     | Filtrer | Effacer                      |  |

### Liste des salariés de l'entreprise

|   | <u>Matricule</u> | <u>Nom Prénom</u>      | <u>Date</u><br><u>de</u><br><u>naissance</u> | <u>Emploi occupé</u> | <u>Type de</u><br><u>contrat</u> | <u>Date</u><br><u>d'entrée</u> | <u>Date</u><br><u>de sortie</u> |
|---|------------------|------------------------|----------------------------------------------|----------------------|----------------------------------|--------------------------------|---------------------------------|
| 0 | 2671026198012    | BONNET CATHERINE       | 04/10/1967                                   |                      | CDD                              | 06/04/2016                     | 30/06/2016                      |
| 0 | 1520199383477    | CHAHBOUNI CHAIB        | 01/01/1952                                   |                      | CDD                              | 06/11/2013                     | 31/08/2016                      |
| 0 | 1612099350669    | CHAMROUK<br>CHOUAIB    | 01/02/1962                                   |                      | CDD                              | 03/05/2016                     | 31/08/2016                      |
| C | 1630713108105    | DURAND<br>JEAN-LOUIS   | 07/07/1963                                   |                      | CDD                              | 06/04/2016                     | 30/06/2016                      |
| 0 | 1600455029019    | GIRAUDOT<br>JEAN-MARIE | 06/04/1960                                   |                      | CDD                              | 06/04/2016                     | 31/08/2016                      |
| 0 | 1801099122225    | KOTARA ANDRZEJ         | 23/10/1980                                   |                      | CDD                              | 11/05/2016                     | 31/08/2016                      |
| 0 | 2801230189164    | THOME EMILIE           | 17/12/1980                                   |                      | CDD                              | 02/12/2015                     | 30/04/2016                      |
| 0 | 1710384007174    | WYSS FRANCOIS          | 26/03/1971                                   |                      | CDD                              | 06/04/2016                     | 30/06/2016                      |
| N |                  |                        |                                              |                      |                                  |                                |                                 |

Annuler

Précédent

Suivant

## Le module Embauche 3/8

| Saisir les informations relatives à l'état civil du             | Le salarié n'a pu être identifié avec les critères indiqués, veuillez corriger votre saisie en cliquant sur pré<br>état civil complet. | écédent ou saisir son  |
|-----------------------------------------------------------------|----------------------------------------------------------------------------------------------------|------------------------|
| salarié ainsi que les                                           | Salarié                                                                                                    |                        |
| précisions relatives à la                                       | Les champs marqués d'un <sup>*</sup> sont obligatoires                                                                                 |                        |
| Set                                                             | Etat civil                                                                                                    |                        |
| 551.                                                            |                                                                                                    | ?                      |
|                                                                 | Nom : CDD Prénom : individu                                                                                                    |                        |
| Numéro unique et personnel                                      | Nom d'usage : Sexe : * 🕫 Masculir                                                                                                    | n <sup>O</sup> Féminin |
| donné par l'INSEE.                                              | Date de naissance : 01/01/1986                                                                                                    |                        |
| hommes et par 2 pour les                                        | Numéro de sécurité Commune de naissance reims                                                                                          |                        |
|                                                                 | Département de naissance : 051-MARNE Pays de naissance : FRANCE                                                                        | •                      |
|                                                                 | Nationalité : FRANÇAISE                                                                                                    |                        |
| Un salarié peut être domicilié                                  | Informations complémentaires                                                                                                    |                        |
| hors de France quelque soit<br>sa nationalité (ex : s'il réside | Salarié domicilié fiscalement à l'étranger : * C Oui 🗵 Non                                                                             | ?                      |
| habituellement a l'etranger)                                    | Type titre de travail :                                                                                                    | •                      |
|                                                                 | Numéro titre de travail :                                                                                                    |                        |
|                                                                 | Le salarié est dispensé de complémentaire santé : COui CNon                                                                            |                        |
|                                                                 | Service Santé au travail                                                                                                    |                        |
|                                                                 |                                                                                                    | ?                      |
|                                                                 | Le salarié :                                                                                                    |                        |
|                                                                 | A été déclaré apte par un médecin du travail pour un emploi identique dans les 6 mois précédent l'embauche ?                           | C Oui C Non            |
|                                                                 | A un handicap reconnu ?                                                                                                    | C Oui C Non            |
|                                                                 | Est un saisonnier recruté pour au moins 45 jours ?                                                                                     | C Oui C Non            |
|                                                                 | Annular Drésédant Cuivant                                                                                                    |                        |

## Le module Embauche 4/8

Saisir obligatoirement l'adresse du salarié si celui si n'est pas connu. Puis cliquer sur « Suivant » pour terminer la déclaration. Une nouvelle page donne un accès à «visualiser», « procéder à l'envoi », « créer un modèle » ou « saisir une nouvelle déclaration »

### Adresse du salarié

L'adresse du salarié est obligatoire. Elle peut être une adresse à l'étranger. Si vous hébergez le salarié noter cette information dans la zone complément d'adresse.

L'adresse ne peut pas être modifiée par ce service. Pour mise à jour de son adresse, le salarié peut en faire la demande à la MSA ou en se connectant après inscription sur le service « Modification de contrat » du site de la MSA.

### Adresse personnelle du salarié

|                        |                                                                                                    |   | ? |
|------------------------|----------------------------------------------------------------------------------------------------|---|---|
| Numéro de la voie :    | 15                                                                                                    |   |   |
| Complément de numéro : |                                                                                                    |   |   |
| Type de voie :         | RUE                                                                                                    | [ |   |
| Nom de la voie :       | des vignes                                                                                                    |   |   |
| Complément d'adresse : |                                                                                                    |   |   |
| Boîte postale :        |                                                                                                    |   |   |
| Lieu-dit :             |                                                                                                    |   |   |
| Code postal :          | 51100                                                                                                    |   |   |
| Commune :              | reims                                                                                                    |   |   |
| Pays :                 | FRANCE                                                                                                    |   |   |
|                        |                                                                                                    |   |   |
|                        | ben de la companya de la companya de la companya de la companya de la companya de la companya de la companya de |   |   |

## Nouveauté :

Pour un salarié identifié (déjà connu en MSA), son adresse est affichée et non modifiable

## Le module Embauche 5/8

## Votre Déclaration Préalable à l'Embauche est complète

Vous venez de renseigner la déclaration de individu CDD pour un Contrat à Durée Déterminée qui prendra effet le 01/10/2017.

Vous pouvez :

- > Visualiser cette DPAE
- > Envoyer uniquement cette DPAE

> Envoyer cette DPAE et créer un modèle de contrat sur la base de cette déclaration

Libellé pour ce modèle de contrat : CDD 1 mois

> Saisir une autre DPAE ayant les mêmes éléments d'embauche et d'emploi

Toutes les déclarations d'embauches sont conservées au fur et à mesure de la saisie. Vous aurez la possibilité de les modifier ou de les supprimer ou de les envoyer depuis la page d'accueil de ce service. Seules les déclarations complètes peuvent être envoyées.

> Retour à l'accueil

## Nouveauté :

Avant d'envoyer son embauche, l'employeur peut conserver le contrat en modèle, pour les prochaines embauches.

## Le module Embauche 6/8

> Titre Emploi Service Agricole (TESA)

| Titre Emploi Service Agricole                                                                                                    | Mes actions en attente                                                                    |
|----------------------------------------------------------------------------------------------------|-------------------------------------------------------------------------------------------|
|                                                                                                    | > DPAE TESA à envoyer (1)                                                                 |
| Bierrvenue sur le nouveau service TESA                                                                                                    | <ul> <li>Volets Sociaux TESA a envoyer</li> <li>Bulletins de Salaire à valider</li> </ul> |
| And a second second sec |                                                                                           |
|                                                                                                    | Mes embauches et salaires                                                                 |
|                                                                                                    | <ul> <li>Saisir une déclaration préalable à l'embauche (DPAE)</li> </ul>                  |
|                                                                                                    | Saisir les données sociales du bulletin de salaire                                        |
|                                                                                                    | > Les contrats TESA de mes salaries                                                       |
|                                                                                                    | Mon compte employeur TESA                                                                 |
|                                                                                                    | Informations d'adhésion                                                                   |
|                                                                                                    | > Gérer mes taux de cotisation                                                            |
|                                                                                                    | <ul> <li>Táches (pour les rémunérations à la táche)</li> </ul>                            |
|                                                                                                    | Registre Unique du Personnel     Supprise automation                                      |
|                                                                                                    | Supprimer un modele de contrat                                                            |
|                                                                                                    | Mes Documents                                                                             |
|                                                                                                    | > Recherche d'un document                                                                 |

> Documents de cotisations

? 🖂 ★ 👔

> Retour

Vous disposez d'un droit d'accès, de rectification et d'opposition des données qui vous concernent conformément aux articles 38 et suivants de la loi n'78-17 du 6 janvier 1978 relative à l'informatique, aux fichiers et aux libertés. Pour l'exercer, adressez-vous à MSA Mame Ardennes Meuse reims.

FAQ | Contac

## Le module Embauche 7/8

### Récapitulatif avant envoi

Vous trouverez sur cette page les DPAE conservées.

Pour envoyer des déclarations, veuillez les sélectionner dans le tableau ci-dessous, cocher la case "Déclaration sur l'honneur", puis cliquer sur le bouton "Envoyer".

Pour supprimer des Déclarations Préalables A l'Embauche, veuillez les sélectionner, puis cliquer sur le bouton "Supprimer".

Pour modifier les éléments de contrat de plusieurs DPAE, veuillez les sélectionner et cliquer sur le bouton "Modifier".

- Pour visualiser 📓 , modifier 🧕 , supprimer 🔟 une seule DPAE cliquer sur l'icône action de la ligne correspondante.
- L'icône vous permet de saisir une nouvelle DPAE avec les mêmes éléments d'embauche que celle de la ligne correspondante.
- L'icône 🙆 de la colonne "Contrat de Travail" vous permet de visualiser le contrat de travail généré suite à la saisie de la DPAE.

### Important :

Pour chaque embauche, veuillez indiquer à chacun de vos salariés qu'il doit faire parvenir à la MSA:

- Un justificatif d'adresse.
- Un justificatif d'état civil, s'il n'a jamais été immatriculé au régime agricole.
- Une copie de son titre de séjour, s'il est de nationalité étrangère.

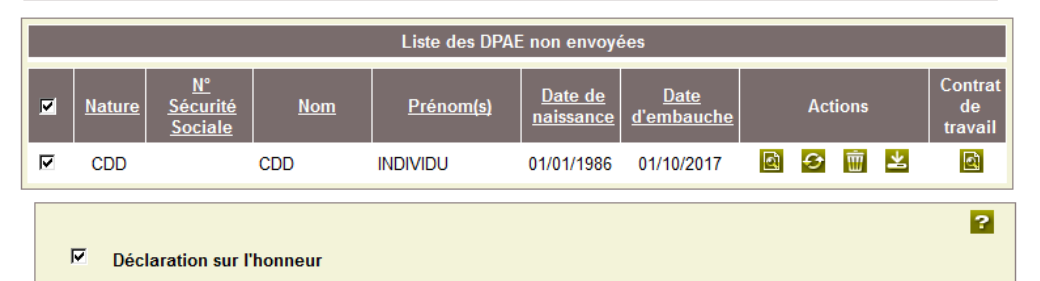

Je certifie exacts les éléments déclarés et avoir pris connaissance des devoirs et obligations sur les conditions générales d'utilisation.

> Visualiser les conditions générales d'utilisation

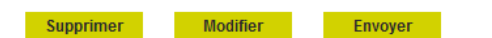

Vous ne pouvez pas sélectionner des déclarations de natures différentes pour modification.

L'accusé d'envoi pour la sélection ci-dessus sera transmis à l'adresse email : employeur@etablissement.fr

#### Les déclarations non envoyées sont conservées.

Vous aurez la possibilité de les modifier, les supprimer ou les envoyer à votre MSA au plus tard avant la prise de travail effective depuis la page d'accueil de ce service.

> Retour à l'accueil

## Le module Embauche 8/8

### Accusé d'envoi

Nous avons bien reçu votre déclaration pour l'établissement : 44047258700011 le 16/10/2017 à 16 heures 18 minutes

Vous devez informer chacun de vos salariés de leur déclaration à la MSA :

- soit en leur remettant une copie de la Déclaration d'embauche envoyée
- soit en leur remettant une copie de l'attestation Accusant Réception (AR) de la Déclaration d'Embauche
- soit en insérant dans le contrat de travail, le cas échéant, la mention de l'organisme destinataire de la déclaration (MSA)

| Liste des DPAE envoyées |                                                                                           |          |            |                   |  |   |   |
|-------------------------|-------------------------------------------------------------------------------------------|----------|------------|-------------------|--|---|---|
| <u>N° TESA</u>          | <u>N° TESA Nom Prénom Date d'embauche N° d'identification DPAE</u> Déclaration AR Contrat |          |            |                   |  |   |   |
| 10S049783               | CDD                                                                                       | INDIVIDU | 01/10/2017 | 83_EDPE_28917_125 |  | 2 | 2 |

Légende : 🔯 Visualiser et/ou imprimer le document PDF

Vous recevrez dans quelques instants une confirmation d'envoi par mail.

### Vous pouvez :

- > Saisir une autre déclaration avec réutilisation des éléments d'embauche et d'emploi
- > Saisir une nouvelle déclaration

> Retour à l'accueil

# Les documents produits

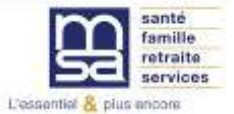

## Déclaration préalable à l'embauche

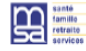

Adresse implantation :

Déclaration faite par : Personne à contacter : Adresse e-mail : N° Téléphone :

INDIVIDU CDD

CDD Masculin 01/01/1986

051-MARNE REIMS FRANCE

FRANÇAISE

### DÉCLARATION PRÉALABLE A L'EMBAUCHE Titre Emploi Service Agricole nº10S049783 Internet des MSA

Cette déclaration a été envoyée à la MSA MSA Provence-Azur le 16/10/2017 à 16:18 et enregistrée sous le numéro : 83\_EDPE\_28917\_125

44047258700011 - GPT EMPLOYEURS LE PREZ DES ILES

Adresse

NON

Domiciliation fiscale : FRANCE N° titre de travail :

Employeur : 44047258700011 - GPT EMPLOYEURS LE PREZ DES ILES Groupement d'employeurs de remplacement Activité : 2110 prolongement act. cult. spéc. Unité de Gestion : 2 UG POUR NOUVEAU TESA MAS D'ESPIARD QUAI DU ROUDADOU

30300 VALLABREGUES

EXPERT TESA CATHERINE employeur@etablissement.fr

Page 1 sur 2

M. INDIVIDU CDD 15 RUE DES VIGNES

NON NON NON

51100 REIMS

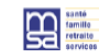

#### DÉCLARATION PRÉALABLE A L'EMBAUCHE Titre Emploi Service Agricole nº10S049783

Page 2 sur 2

#### Internet des MSA

Cette déclaration a été envoyée à la MSA MSA Provence-Azur le 16/10/2017 à 16:18 et enregistrée sous le numéro : 83\_EDPE\_28917\_125

#### Eléments de rémunération

| Salaire brut :<br>Avantage en nature :<br>Primes :<br>Autres éléments : | 9.76 EUR / Heure<br>0.00 EUR<br>0.00 EUR | Recours à la modulation ou à l'annualisation :<br>Rémunéré à la tâche :<br>- Avec horaîne d'équivalence :<br>Exclude la mensualisation de la paie :<br>Exclu de la mensualisation de la paie :<br>- En qualité de saisonnier : | Non<br>Non<br>Non<br>Non<br>Non |  |
|-------------------------------------------------------------------------|------------------------------------------|----------------------------------------------------------------------------------------------------|---------------------------------|--|
|-------------------------------------------------------------------------|------------------------------------------|----------------------------------------------------------------------------------------------------|---------------------------------|--|

#### Conditions de travail prévues à l'embauche

| Bruit :<br>Conduite de véhicules lourds, engins agricoles ainsi que chariots élévateurs :<br>Manjoulation de charges lourdes :<br>Travail de nuit en charges lourdes :<br>Manjoulation de produits chimiques et de produits de traitements végétaux :<br>Autres raques : | Non<br>Non<br>Non<br>Non |
|----------------------------------------------------------------------------------------------------|--------------------------|
|----------------------------------------------------------------------------------------------------|--------------------------|

#### Exoneration demandée

| Exonération des cotisations patronales pour l'emploi d'un travailleur occasionnel (TO) | Non |
|----------------------------------------------------------------------------------------|-----|
| Exonération des cotisations patronales pour l'emploi d'un demandeur d'emploi (DE)      | Non |

#### Lieux d'exécution du contrat

| Lieux d'exécution du contrat :                                                                                         | 51000 - CHALONS EN CHAMPAGNE    |
|----------------------------------------------------------------------------------------------------|---------------------------------|
| Nombre maximal de déplacements journaliers :<br>Trajet maximal journalier :<br>Pour une durée de :<br>Autres mesures : | 4<br>50 km<br>120 min<br>AUCUNE |

### A un handicap reconnu : Est saisonnier recruté pour au moins 45 jours

Salarié : Nom de naissance :

Sexe : Date de naissance :

Pays de naissance :

Nationalité : Titre de travail : Dispense de complémentaire santé :

Département de naissance : Commune de naissance :

Santé sécurité au Travail :

Embauche

| Date et heure d'embauche :  | 01/10/2017 à 10:00 | Emploi occupé :                  | Ouvrier agricole |
|-----------------------------|--------------------|----------------------------------|------------------|
| Nature contrat de travail : | CDD                | Durée contractuelle du travail : |                  |
| Durée période essai :       | OUI                | Date prévisionnelle de fin :     | 31/10/2017       |
| CDD renouvelable :          |                    | Durée minimale du CDD :          | 10 jours         |

Le salarié A été déclaré apte par un médecin du travail pour un emploi identique dans les 6 mois précédent l'embauche :

#### Emploi

| Secteur professionnel :<br>Convention collective :<br>Niveau/coefficient hiérarchique : | Exploitation agricole non affiliée               |
|-----------------------------------------------------------------------------------------|--------------------------------------------------|
| Qualité du salarié :                                                                    | Salarie ordinaire                                |
| Type personnel :                                                                        | Personnel administratif                          |
| Cadre / non cadre :                                                                     | Non cadre                                        |
| Lieu de travail :                                                                       | Identique à l'établissement.                     |
| Dépt. et commune de travail :                                                           | VALLABREGUES(336) - GARD (030)                   |
| Motif de recours au CDD :                                                               | CDD en remplacement du non salarié M. EXPLOITANT |
| Contrat particulier :                                                                   | •                                                |
| Contrat d'apprentissage :                                                               |                                                  |
| Clauses particulières :                                                                 | Pas de clause particuliere                       |
| Caisse de retraite complémentaire :                                                     | Caisse de retraite complementaire                |
| Insitution de prévoyance :                                                              | Institution de prevoyance                        |

## Attestation accusant réception de la déclaration préalable à l'embauche

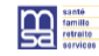

#### ATTESTATION ACCUSANT RÉCEPTION DE LA DÉCLARATION PRÉALABLE D'EMBAUCHE Titre Emploi Service Agricole nº 10S049783 (Articles R1221-7 et R1221-8 du code du travail)

Internet des MSA

Page 1 sur 2

Cette déclaration a été envoyée à la MSA MSA Provence-Azur le 16/10/2017 à 16:18 et enregistrée sous le numéro : 83\_EDPE\_28917\_125

#### \_

| Employeur: 44047258700011 - GPT EMPLOTEORS LE PREZ DES ILES                                                                                                    |                                                                                                    |                                                  |                                                     |  |
|----------------------------------------------------------------------------------------------------|----------------------------------------------------------------------------------------------------|--------------------------------------------------|-----------------------------------------------------|--|
| Groupement d'employeurs de<br>Activité :<br>Unité de Gestion :<br>Adresse implantation :                                                                                                    | eremplacement<br>2110 prolongement au<br>2 UG POUR NOUVEAI<br>MAS D'ESPIARD<br>QUAI DU ROUDADO<br>30300 VALLABREGUI | st cult. spéc.<br>U TESA<br>U<br>ES              |                                                     |  |
| Déclaration faite par :                                                                                                    | 44047258700011 - GP                                                                                                 | T EMPLOYEURS LE PREZ                             | DES ILES                                            |  |
| Personne à contacter :<br>Adresse e-mail :<br>N° Téléphone :                                                                                                    | EXPERT TESA CATHI<br>employeur@etablisse                                                                            | ERINE<br>ment.fr                                 |                                                     |  |
| Salarié : INDIVIDU                                                                                                    | CDD                                                                                                    |                                                  |                                                     |  |
| Nom de naissance :<br>Sexe :<br>Date de naissance :<br>Département de naissance :                                                                                                    | CDD<br>Masculin<br>01/01/1986<br>051-MARNE                                                                          | Adresse :                                        | M. INDIVIDU CDD<br>15 RUE DES VIGNES<br>51100 REIMS |  |
| Pays de naissance :<br>Nationalité :                                                                                                    | FRANCE<br>FRANÇAISE                                                                                                 | Domiciliation fiscale :<br>N° titre de travail : | FRANCE                                              |  |
| Dispense de complémentaire                                                                                                    | santé :                                                                                                    | NON                                              |                                                     |  |
| Santé sécurité au Travail :                                                                                                    |                                                                                                    |                                                  |                                                     |  |
| Le salarié<br>A été déclaré apte par un médecin du travail pour un emploi identique dans les 6 mois précédent l'embauche : NON<br>A un handicap reconnu : NON<br>Est saisonnier recruté pour au moins 45 jours : NON |                                                                                                    |                                                  |                                                     |  |
| Embauche                                                                                                    |                                                                                                    |                                                  |                                                     |  |

Emploi occupé : Ouvrier agricole

| Date at house d'amhauche :                                                                                                    | 04/40/2047 2 40-00 |
|----------------------------------------------------------------------------------------------------|--------------------|
| Date et neure d'embaucrie .                                                                                                    | 01/10/2017 a 10.00 |
| Made and a second state in the second state of the second state of | 000                |
| Nature contrat de travail :                                                                                                    | CDD                |

|  | Durée période essai :<br>CDD renouvelable : OUI | Date prévisionnelle de fin : 31/10/2017<br>Durée minimale du CDD : 10 jours |
|--|-------------------------------------------------|-----------------------------------------------------------------------------|
|--|-------------------------------------------------|-----------------------------------------------------------------------------|

#### Emploi

Г

| Secteur professionnel :<br>Convention collective : | Exploitation agricole non affiliée               |
|----------------------------------------------------|--------------------------------------------------|
| Niveau/coefficient hierarchique :                  |                                                  |
| Qualité du salarié :                               | Salarie ordinaire                                |
| Type personnel :                                   | Personnel administratif                          |
| Cadre / non cadre :                                | Non cadre                                        |
| Lieu de travail :                                  | Identique à l'établissement.                     |
| Dépt. et commune de travail :                      | VALLABREGUES(336) - GARD (030)                   |
| Motif de recours au CDD :                          | CDD en remplacement du non salarié M. EXPLOITANT |
| Contrat particulier :                              |                                                  |
| Contrat d'apprentissage :                          |                                                  |
| Clauses particulières :                            | Pas de clause particuliere                       |
| Caisse de retraite complémentaire :                | Caisse de retraite complementaire                |
| Insitution de prévoyance :                         | Institution de prevoyance                        |

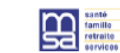

#### ATTESTATION ACCUSANT RÉCEPTION DE LA DÉCLARATION PRÉALABLE D'EMBAUCHE Titre Emploi Service Agricole nº 10S049783

Page 2 sur 2

(Articles R1221-7 et R1221-8 du code du travail)

Internet des MSA

### Cette déclaration a été envoyée à la MSA MSA Provence-Azur le 16/10/2017 à 16:18 et enregistrée sous le numéro : 83\_EDPE\_28917\_125

#### Eléments de rémunération

| Salaire brut:     9.76 EUR / Heure     Recours à la modulation ou à l'annualisation :     Non       Avantage en nature :     0.00 EUR     Rémunéré à la tighe :     Non       Primes :     0.00 EUR     - Avec horaré d'équivalence :     Non       Autres éléments :     Exclusivement en nature :     Non       - En qualité de saisonnier :     Non |
|----------------------------------------------------------------------------------------------------|
|----------------------------------------------------------------------------------------------------|

### Conditions de travail prévues à l'embauche :

| Bruit :                       |                                                  | Non |
|-------------------------------|--------------------------------------------------|-----|
| Conduite de véhicules lourds, | engins agricoles ainsi que chariots élévateurs : | Non |
| Manipulation de charges loure | es :                                             | Non |
| Travail de nuit :             |                                                  | Non |
| Manipulation de produits chim | iques et de produits de traitements végétaux :   | Non |
| Autres risques :              |                                                  |     |
|                               |                                                  |     |

#### Exoneration demandée

| Exonération des cotisations patronales pour l'en<br>Exonération des cotisations patronales pour l'en                   | Non<br>Non                      |  |  |
|----------------------------------------------------------------------------------------------------|---------------------------------|--|--|
| Lieux d'exécution du contrat                                                                                           |                                 |  |  |
| Lieux d'exécution du contrat :                                                                                         | 51000 - CHALONS EN CHAMPAGNE    |  |  |
| Nombre maximal de déplacements journaliers :<br>Trajet maximal journalier :<br>Pour une durée de :<br>Autres mesures : | 4<br>50 km<br>120 min<br>AUCUNE |  |  |

La loi 78-17 du 06/01/1978, relative à l'informatique, au fichier et aux libertés, s'applique aux réponses faites sur ce formulaire. Elle garantit un droit d'accés et de rectification pour les données vous concernant qui peut être exercé envers la MSA.

L'envoi de cet accusé de réception ne présume pas de l'affiliation effective des salariés étrangers qui est subordonnée à la régularité de leur situation au regard du séjour et du travail en France.

## **Document produit - Contrat**

CONTRAT

Page 1 sur 2

| CONTRAT |
|---------|
|         |

Page 2 sur 2

#### Employeur : 44047258700011 - GPT EMPLOYEURS LE PREZ DES ILES Grupement d'employeurs de remplacement Activité: 2110 prolongement act. cult. spéc. Unité de Gestion: 2 LUG POUR NOUVEAU TESA Adresse implantation: MAS D'ESPIARD QUAI DU ROUDADOU 30300 VALLABREGUES 44047258700011 - GPT EMPLOYEURS LE PREZ DES ILES Déclaration faite par : EXPERT TESA CATHERINE employeur@etablissement.fr Personne à contacter : Adresse e-mail : N° Téléphone : Salarié · INDIVIDU CDD Nom de naissance : CDD Sexe : Mass Date de naissance : 01/01 Département de naissance : 05/14 Commune de naissance : FRAI Pays de naissance : FRAI Naisonalité : FRAI Titura : FRAI Dispense de complémentaire santé : CDD Masculin 01/01/1986 051-MARNE REIMS FRANCE Adresse : M. INDIVIDU CDD 15 RUE DES VIGNES 51100 REIMS Domiciliation fiscale : FRANCE N° titre de travail : FRANÇAISE NON Santé sécurité au Travail : Le salarié A été décaré apte par un médecin du travail pour un emploi identique dans les 6 mois précédent l'embauche : Est saisonnie recuté pour au moins 45 jours : NON NON NON Embauche Date et heure d'embauche : Nature contrat de travail : Durée période essai : CDD renouvelable : 01/10/2017 à 10:00 CDD Emploi occupé : Durée contractuelle du travail : Date prévisionnelle de fin : Durée minimale du CDD : Ouvrier agricole 31/10/2017 10 jours OUI Emploi Secteur professionnel : Wiesaulcoefficient hérarchique : Vusité du stanté : Type personnel : Luai de travai : Dépt. et commune de travail : Moff de recours au CDD : Contra d'apprentissage : Clause de ratale complémentaire : traituén de travail et de travail : Clause de ratale complémentaire : traituén de travévyaince : Exploitation agricole non affiliée Salarie ordinaire Personnel administratif Non cadre Identique à l'établissement. VALLABREGUES(338) - GARD (030) CDD en remplacement du non salarié M. EXPLOITANT Pas de clause particuliere Caisse de retraite complementaire Institution de prevoyance

#### Eléments de rémunération

| Salaire brut :<br>Avantage en nature :<br>Primes :<br>Autres éléments : | 9.76 EUR / Heure<br>0.00 EUR<br>0.00 EUR | Recours à la modulation ou à l'annualisation :<br>Rémunéré à la tâche :<br>- Avec horaire d'équivalence :<br>Exclusivement en nature :<br>Exclu de Jamensualisation de la paie :<br>- En qualité de saisonnier : | Non<br>Non<br>Non<br>Non<br>Non |
|-------------------------------------------------------------------------|------------------------------------------|----------------------------------------------------------------------------------------------------|---------------------------------|
| Conditions do trav                                                      | ail prévues à l'embau                    | uche :                                                                                                    |                                 |
| conditions de trav                                                      |                                          |                                                                                                    |                                 |

#### Conduire de véhicules lourds, engins agricoles ainsi que chariots élévateurs : Non Manipulation de harges lourdes : Non Travail de nuit : Non Manipulation de produits chimiques et de produits de traitements végétaux : Non Autres risques :

#### Exoneration demandée

Exonération des cotisations patronales pour l'emploi d'un travailleur occasionnel (TO) Non Exonération des cotisations patronales pour l'emploi d'un demandeur d'emploi (DE) Non

#### Lieux d'exécution du contrat

| Lieux d'exécution du contrat :               | 51000 - CHALONS EN CHAMPAGNE |
|----------------------------------------------|------------------------------|
| Nombre maximal de déplacements journaliers : | 4                            |
| Trajet maximal journalier :                  | 50 km                        |
| Pour une durée de :                          | 120 min                      |
| Autres mesures :                             | AUCUNE                       |

Fait à : ......

| Signature du salarlé | Signature de l'employeur |
|----------------------|--------------------------|
|                      |                          |
|                      |                          |
|                      |                          |
|                      |                          |

# Groupement d'employeurs

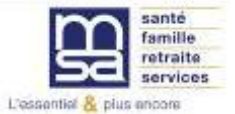

> Ajouter un lieu d'exécution

## Lieux de travail

### > Ajouter un lieu d'exécution

| Lieux d'exécution du contrat |                      |    |      |  |
|------------------------------|----------------------|----|------|--|
| <u>Code Postal</u>           | Commune              | Ac | tion |  |
| 51000                        | CHALONS EN CHAMPAGNE | Ð  | Ŵ    |  |

## Mesures destinées à limiter les déplacements du salarié

| Nombre maximal de déplacements j | journaliers : | 4      |                |
|----------------------------------|---------------|--------|----------------|
| Trajet maximal journalier :      |               | 50     | en kms         |
|                                  |               | 120    | en temps (min) |
| Autres mesures :                 |               | aucune |                |
|                                  |               |        |                |
|                                  |               |        |                |

# Le module « Volet Social »

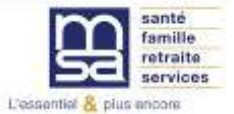

## Le Menu TESA

### Mes actions en attente

- > Volets Sociaux TESA à envoyer
- > Bulletins de Salaire à valider

### Mes embauches et salaires

- > Saisir une déclaration préalable à l'embauche (DPAE)
- > > Saisir les données sociales du bulletin de salaire
  - > Les contrats TESA de mes salariés

## Mon compte employeur TESA

- > Informations d'adhésion
- > Gérer mes taux de cotisation
- > Membres de mon groupement d'employeurs
- > Tâches (pour les rémunérations à la tâche)
- > Registre Unique du Personnel
- Supprimer un modèle de contrat

### **Mes Documents**

- > Recherche d'un document
- > Documents de cotisations

> Retour

# Le module saisir un volet social 1/7

### Liste des contrats en cours pour la saisie des salaires du mois - Octobre 2017

Liste des contrats pour lesquels un volet social peut être saisi. 2

Cliquez sur l'icône correspondant au contrat pour lequel vous souhaitez établir un bulletin de salaire.

| Nom du salarié :                                                                                                    |                 |                         | Date de                     | e naissance                                  | : [                       |                                                                                        | Ë                            |
|----------------------------------------------------------------------------------------------------|-----------------|-------------------------|-----------------------------|----------------------------------------------|---------------------------|----------------------------------------------------------------------------------------|------------------------------|
| L'affichage est limité aux 35 contrats les plus récents.<br>Pour affiner le résultat, saisissez des critères de recherche. Pour revenir à l'état initial, cliquez sur le bouton Effacer. |                 |                         |                             |                                              |                           |                                                                                        |                              |
| Effacer Rechercher                                                                                                    |                 |                         |                             |                                              |                           |                                                                                        |                              |
| Résultats de la recherc                                                                                                    | he :            |                         |                             |                                              |                           |                                                                                        |                              |
| <u>N° TESA</u><br><u>Embauche</u>                                                                                                    | Immatriculation | <u>BT</u><br><u>APE</u> | <u>Nom</u><br><u>Prénom</u> | <u>Nature</u><br><u>du</u><br><u>contrat</u> | <u>Date</u><br>d'embauche | <u>Période</u><br><u>de paie</u><br><u>du dernier</u><br><u>volet</u><br><u>social</u> | Saisir<br>Un Volet<br>Social |
| T832017101610S049785                                                                                                    |                 | 2110                    | CADRE<br>EMPLOYER           | CDI                                          | 01/10/2017                | Du 01/10/2017<br>au 31/10/2017                                                         | En cours                     |
| T832017101610S049784                                                                                                    |                 | 2110                    | CDI SALARIE                 | CDI                                          | 01/10/2017                | Néant                                                                                  | Ð                            |
| T832017101610S049783                                                                                                    |                 | 2110                    | CDD INDIVIDU                | CDD                                          | 01/10/2017                | Néant                                                                                  | ÷                            |

Annuler

**Cliquer dans** « Saisir un volet social ». Puis choisir le contrat pour lequel un volet social doit être établi

?

## Le module saisir un volet social 2/7

Vérifier les informations générales du salarié et préciser les données nécessaires pour le bulletin de salaire

La période de paie est comprise dans le mois en cours. La date de début correspond au 1er jour du mois dans le cas d'un paiement mensuel régulier

La période de paie est comprise dans le mois en cours. La date de fin correspond au dernier jour du mois pour les paiements mensuels réguliers

C'est la date à laquelle est versé le salaire.

Code et libellé de la convention collective renseignés à l'adhésion (obligatoire)

### Saisie d'un volet social - Informations générales

Les champs marqués d'un \* sont obligatoires

#### Employeur

|             |                                                  | ? |
|-------------|--------------------------------------------------|---|
| Employeur : | 44047258700011 - GPT EMPLOYEURS LE PREZ DES ILES |   |
| Activité :  | 2110 - Prolongement act. cult. spéc.             |   |
|             |                                                  |   |

### Informations générales du salarié au 16/10/2017

|                                |                                        | ?                     |
|--------------------------------|----------------------------------------|-----------------------|
| Salarié :                      | CADRE EMPLOYER ()                      | né(e) le : 01/01/1986 |
| Adresse :                      | 25 CHEM DU VIEUX CHATEAU 51200 EPERNAY |                       |
| Domiciliation fiscale :        | France                                 |                       |
| Emploi :                       | CADRE AGRICOLE                         |                       |
| En :                           | CDI                                    |                       |
| Date d'entrée :                | 01/10/2017                             |                       |
| N° contrat :                   | 10 \$049785                            |                       |
| Echelon/coef :                 | Cadre                                  |                       |
| Dispense du salarié à la CFS : | NON                                    |                       |

Si ces informations ne sont pas correctes, vous pouvez les modifier via le service « Modification de contrat ».

### Informations pour la constitution du bulletin de salaire

|   | Début de période de paie :                          | 01/10/2017                                           |
|---|-----------------------------------------------------|------------------------------------------------------|
| > | Fin de période de paie :                            | 31/10/2017                                           |
|   | Date de paie :                                      | 25/10/2017                                           |
|   | Type de rémunération :                              | Horaire                                              |
|   | Mode de règlement :                                 | PAR VIREMENT AU COMPTE                               |
|   | Date d'ancienneté du salarié :                      | 01/10/2017                                           |
|   | Convention IDCC :                                   | 9041 Exploitations agricoles Alpes de Haute Provence |
|   | Êtes-vous un groupement employeur de remplacement ? | * Oui © Non                                          |
|   | Annuler                                             | Suivant                                              |

Présentations Février-Mars 2018

?

# Le module saisir un volet social 3/7

La période d'activité du salarié concerné : nombre de jours travaillés dans la période et rémunérés et les jours d'absence non payés

### Période d'activité

Les champs marqués d'un \* sont obligatoires

Informations générales du salarié au 16/10/2017

Employeur : 44047258700011 - GPT EMPLOYEURS LE PREZ DES ILES

Salarié : CADRE EMPLOYER () Né le : 01/01/1986

Emploi : CADRE AGRICOLE en CDI depuis le 01/10/2017

le SMIC horaire brut est de 9.76 euros au 31/10/2017

### Période d'activité

|                                              | ?                 |  |
|----------------------------------------------|-------------------|--|
| Nombre de jours travaillés dans la période : | 20 jours          |  |
| Nombre de jours d'absence non payée :        | 0 jours           |  |
| S'agit-il de la fin de contrat ? *           | C Oui 🤨 Non       |  |
| Annuler                                      | Précédent Suivant |  |

## Le module saisir un volet social 4/7

### Absences

Informations générales du salarié au 16/10/2017

Employeur : 44047258700011 - GPT EMPLOYEURS LE PREZ DES ILES

Salarié : CADRE EMPLOYER () Né le : 01/01/1986

Emploi : CADRE AGRICOLE en CDI depuis le 01/10/2017

le SMIC horaire brut est de 9.76 euros au 31/10/2017

### Congés/Arrêts

Saisissez les informations de la période de congés ou d'arrêt, à faire figurer sur le prochain bulletin de paie de ce salarié.

Cette saisie produira une ligne d'information sur le bulletin de salaire mais n'a aucune incidence sur les rémunérations ou les cotisations.

- > Ajouter un congé payé
- > Ajouter un arrêt de travail
- > Ajouter une reprise suite à un arrêt de travail

### Suspensions

Les suspensions de contrat sont à saisir via le service « Modification de contrat » depuis la fiche contrat ou directement depuis le menu internet.

Les suspensions saisies ce jour ne seront pas visibles.

[Pas de période de suspension connue]

### Absences

Saisissez la situation des périodes d'absence en jours à faire figurer sur le prochain bulletin de paie de ce salarié.

Cette saisie n'a aucun impact sur les rémunérations et cotisations du bulletin de salaire.

|                | Nature de l'absence | Pris période | Pris année | Solde fin de période |
|----------------|---------------------|--------------|------------|----------------------|
| Renseigner les | congés payés        | 1.00         | 10.00      | 3.00                 |
| aux absences   |                     |              |            |                      |
|                |                     |              |            |                      |
|                | Annuler             | Précédent Su | ivant      |                      |

## Le module saisir un volet social 5/7

Les champs marqués d'un \* sont obligatoires

Eléments de rémunérations (horaires)

|                          | Informations générales du salarié au 16/10/2017       |         |               |               |   |
|--------------------------|-------------------------------------------------------|---------|---------------|---------------|---|
|                          | Employeur : 44047258700011 - GPT EMPLOYEURS LE PREZ D | DESILES |               |               |   |
|                          | Salarié : CADRE EMPLOYER () Né le : 01/01/1986        |         |               |               |   |
|                          | Emploi : CADRE AGRICOLE en CDI depuis le 01/10/2017   |         |               |               |   |
|                          | le SMIC horaire brut est de 9.76 euros au 31/10/2017  |         |               |               |   |
|                          | Heures normales                                       |         |               |               |   |
|                          |                                                       |         |               |               | ? |
|                          |                                                       | Nombre  | Tarif horaire |               |   |
| Indiquer les heures      | Heures normales 1:                                    | 151.67  | 9.76 €        |               |   |
| supplémentaires /        | Heures normales 2 :                                   |         | €             |               |   |
| complémentaires en       |                                                       |         |               |               |   |
| centieme (par exemple    | neures Supplementaires / complementaires              | Manakas | <b>T</b>      | Tasif bassiss |   |
| 0.23, 0.30, 0.73)        |                                                       | Nombre  | Taux majore   | Tarif horaire |   |
|                          | 8 premières heures (HS1) :                            |         | %             |               | € |
|                          | Au delà des 8 premières heures (HS1) :                |         | %             |               | € |
|                          | 8 premières heures (HS2) :                            |         | %             |               | € |
| Indiquer les heures      | Au delà des 8 premières heures (HS2) :                |         | %             |               | € |
| (par exemple 0.25, 0.50, | Heures Majorées                                       |         |               |               |   |
| 0.75)                    |                                                       | Nombre  | Taux majoré   | Tarif horaire |   |
| )                        | Heures majorées 1 :                                   |         | %             |               | € |
|                          | Heures majorées 2 :                                   |         | %             |               | £ |
| Les heures majorées ne   |                                                       |         |               |               |   |
| sont pas des heures      | Heures majorees 3 .                                   |         | %             |               | £ |
| supplémentaires, elles   | Rectification de périodes précédentes                 |         |               |               |   |
| sont considerees comme   |                                                       |         |               |               | ? |
| : heures de nuit ou de   | > Ajouter une période à rectifier                     |         |               |               |   |
| dimanche, jusqu'à 35h    |                                                       |         |               |               |   |

# Le module saisir un volet social 5/7

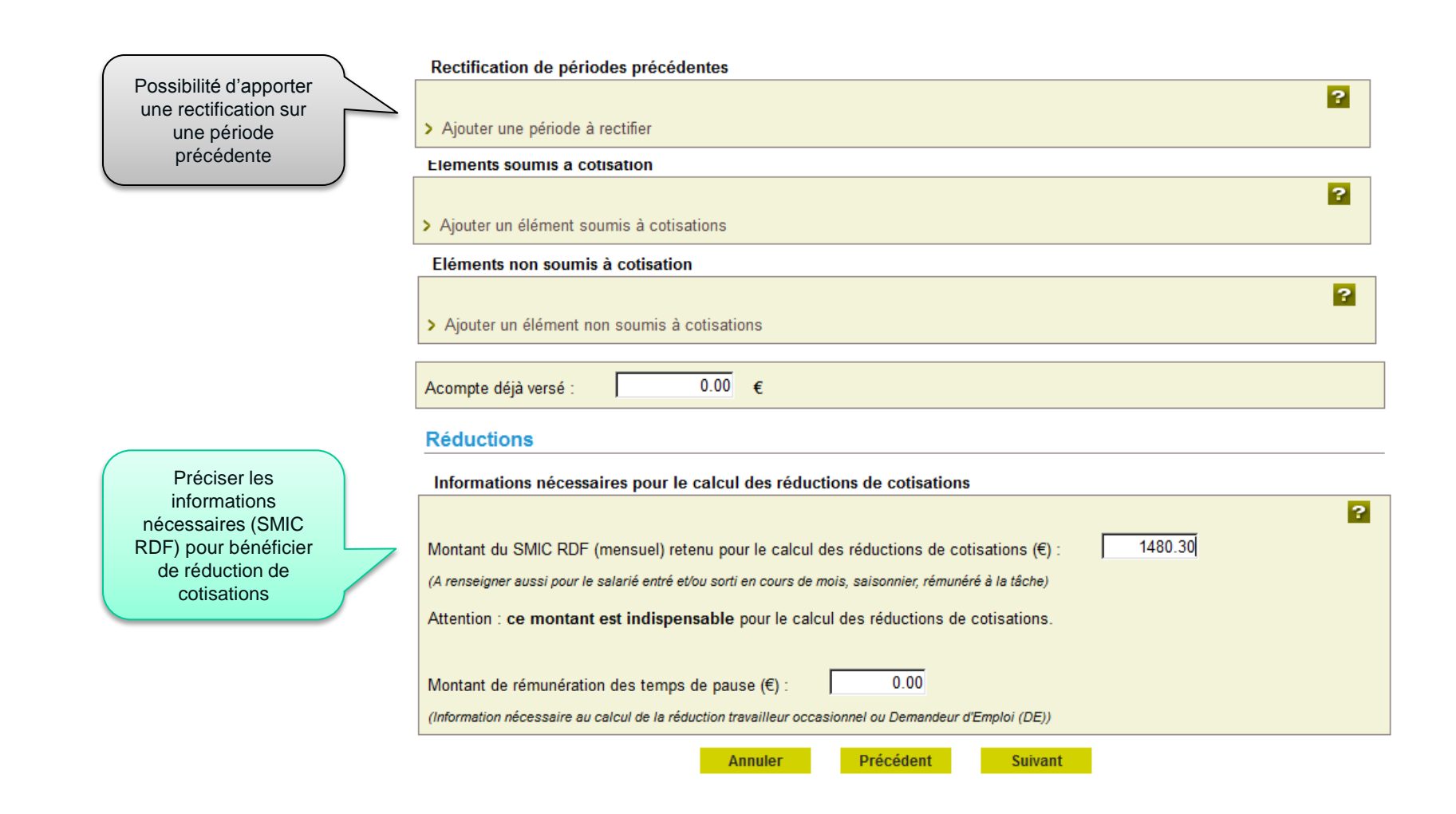

## Le module saisir un volet social 6/7

→ Les cotisations ont été recalculées en fonction des informations saisies et des données de l'adhésion.

### **Cotisations complémentaires**

?

Informations générales du salarié au 16/10/2017

Employeur : 44047258700011 - GPT EMPLOYEURS LE PREZ DES ILES

Salarié : CADRE EMPLOYER () Né le : 01/01/1986

Emploi : CADRE AGRICOLE en CDI depuis le 01/10/2017

le SMIC horaire brut est de 9.76 euros au 31/10/2017

Informations de base de la rémunération

Rémunération brute soumis à cotisations : 1480.30 €

Plafond de sécurité sociale : 3269.00 €

| Nom de la cotisation                                   | -       | Base €  | % Part<br>salarié | Montant<br>€ part<br>salarié | % Part<br>Patronale | Montant €<br>part<br>Patronale | Action |
|--------------------------------------------------------|---------|---------|-------------------|------------------------------|---------------------|--------------------------------|--------|
| COMPLEMENTAIRE<br>PREVOYANCE                           | Forfait | 1480.30 |                   | 32.50                        |                     | 38.25                          | Ð      |
| Choix des cotisations                                  |         |         |                   |                              |                     |                                |        |
| Rectification sur périodes précédentes                 |         |         |                   |                              |                     |                                |        |
| > Ajouter une rectification sur une période précédente |         |         |                   |                              |                     |                                |        |

Précédent

Suivant

Annuler

# Le module saisir un volet social 7/7

Via l'accès au récapitulatif avant envoi, certifier l'exactitude des informations. Après avoir envoyé, réception d'un accusé d'envoi

| Recapitulatif avant envo |
|--------------------------|
|--------------------------|

| Employeur :              | 44047258700011 - GPT EMPLOYEURS LE PREZ DES ILES<br>QUAI DU ROUDADOU VALLABREGUES MAS D'ESPIARD |                              |            |  |  |
|--------------------------|-------------------------------------------------------------------------------------------------|------------------------------|------------|--|--|
| Activité :               | 2110 - Prolongement act. c                                                                      | ult. spéc.                   |            |  |  |
|                          |                                                                                                 |                              |            |  |  |
| Salarié :                | CADRE EMPLOYER () Né le : (                                                                     | 01/01/1986                   |            |  |  |
| Emploi :                 | CADRE AGRICOLE                                                                                  | En :                         | CDI        |  |  |
| Date d'entrée :          | 01/10/2017                                                                                      | Date d'ancienneté :          | 01/10/2017 |  |  |
| Contrat :                | 10\$049785                                                                                      | Echelon/coef:                |            |  |  |
| Convention IDCC :        | Exploitations agricoles Alpes de Haute Provence                                                 |                              |            |  |  |
| Adresse :                | 25 CHEM DU VIEUX CHATEAU 51200 EPERNAY                                                          |                              |            |  |  |
| Domiciliation fiscale :  | France                                                                                          |                              |            |  |  |
|                          |                                                                                                 |                              |            |  |  |
| Période de paie :        | Du 01/10/2017 au 31/10/2017                                                                     |                              |            |  |  |
| Date de paie :           | 25/10/2017                                                                                      |                              |            |  |  |
| Nb de jours travaillés : | 20 jours                                                                                        | Nb jours absence non payée : | 0 jours    |  |  |
| Etat du contrat :        | En cours                                                                                        | Motif de rupture :           | Aucun      |  |  |
| Mode de réglement :      | PAR VIREMENT AU COMPTE                                                                          |                              |            |  |  |
| Acompte déjà versé :     | 0.00€                                                                                           |                              |            |  |  |
|                          |                                                                                                 |                              |            |  |  |

| Eléments de rémunérations soumis à cotisations |        |         |  |  |  |
|------------------------------------------------|--------|---------|--|--|--|
| Nature Nombre / Base Montant €                 |        |         |  |  |  |
| leures normales 1                              | 151.67 | 1480.30 |  |  |  |

| Cotisations saisies                                                                                                    | Tranches     | Base €        | % part<br>salarié | Montant<br>€ part<br>salarié | % part<br>Patronale | Montant €<br>part<br>Patronale |
|----------------------------------------------------------------------------------------------------|--------------|---------------|-------------------|------------------------------|---------------------|--------------------------------|
| COMPLEMENTAIRE PREVOYANCE                                                                                                    | Forfait      | 1480.30       |                   | 32.50                        |                     | 38.25                          |
| TOTAL                                                                                                    |              |               |                   | 32.50                        |                     | 38.25                          |
| Déclaration sur l'honneur      Le certifie exacts les éléments déclarés et avoir pris connaissance des devoirs et obligations sur les conditions générales |              |               |                   |                              |                     |                                |
| d'utilisation.                                                                                                    | connaissance | des devoirs e | t obligations s   | sur les conditi              | ons generales       | ,                              |

Continuer plus tard

> Visualiser les conditions générales d'utilisation

Précédent

Envoyer

## Valider un Bulletin de salaire

![](_page_64_Picture_1.jpeg)

## Le Menu TESA

### Mes actions en attente

Volets Sociaux TESA à envoyer
 > Bulletins de Salaire à valider

## Mes embauches et salaires

- > Saisir une déclaration préalable à l'embauche (DPAE)
- > Saisir les données sociales du bulletin de salaire
- > Les contrats TESA de mes salariés

## Mon compte employeur TESA

- > Informations d'adhésion
- > Gérer mes taux de cotisation
- > Membres de mon groupement d'employeurs
- > Tâches (pour les rémunérations à la tâche)
- > Registre Unique du Personnel
- Supprimer un modèle de contrat

### **Mes Documents**

- > Recherche d'un document
- > Documents de cotisations

> Retour

## Les BS à valider

| Natricula<br>0245000337042<br>Duréa contraticatég,<br>non rensaigné | Emplo:<br>SA<br>Niveau<br>00115 Non Cadre | Date anciennets<br>DIOPIZOTT |
|---------------------------------------------------------------------|-------------------------------------------|------------------------------|
| / 0,00 H                                                            |                                           |                              |

## Liste Vérifier les BS Modifier le VS ou valider le BS

Nb jours travailés: 19 Nb jours absence: 0 Nb total d'heures: 151,56 CDI Depuis le 01/09/2017

| Eléments de rémunérations soumis à optisations |          |         |       |          |
|------------------------------------------------|----------|---------|-------|----------|
| Nature                                         | NB/ Base | Texas % | Lant  | Montent  |
|                                                | 151,66   |         | 14,44 | 1 879,07 |
| Total pénode                                   |          |         |       | 1 879,07 |

| Cotisations et contributions sociales                     |          |              |              |                |  |  |
|-----------------------------------------------------------|----------|--------------|--------------|----------------|--|--|
| Cobashona                                                 | Base     | Leux selenal | Part salar é | Part employeur |  |  |
| Sente                                                     |          |              |              |                |  |  |
| Securite sociale - maladie maternite invalidite deces     | 1 879,08 | 0,75         | 14,08        | 242,21         |  |  |
| Complementaire incapacite, invalidite, decea              |          |              | 19,05        | 21,52          |  |  |
| Assurance accident du travail - maladres professionnelles | 1 879,08 |              |              | 60,13          |  |  |
| Hetrade                                                   |          |              |              |                |  |  |
| Securite sociale deplatorinee                             | 1 879,08 | 0,40         | 7,52         | 35,70          |  |  |
| Securite sociale platonnee                                | 1 879,08 | 6,90         | 129,66       | 160,65         |  |  |
| Complementare tranche 1                                   | 1 879,08 | 4,67         | 87,84        | 95,35          |  |  |
| Complementare tranche 2                                   |          |              |              |                |  |  |
| hamile - securite sociale                                 |          |              |              | 64,63          |  |  |
| Assurance chomage                                         |          |              | 45,10        | 77,95          |  |  |
| Formation                                                 | 1 879,08 | 0,01         | 0,19         | 5,65           |  |  |
| Autres contributions dues per l'employeur                 | 1 879,08 |              |              | 16,65          |  |  |
| Cag non impossible à l'impôt sur le revenu                | 1 545,17 | 5,10         | \$4,15       |                |  |  |
| Cag orda imposable à l'impôt sur le revenu                | 1 545,17 | 2.90         | 53,53        |                |  |  |
| Allegement de cotrationa                                  |          |              |              | -229,06        |  |  |
| Total des Cotsations et Contributions :                   |          |              | 451,16       | 554,63         |  |  |

|                       | ecapitulatif |                         |
|-----------------------|--------------|-------------------------|
|                       | Assiste Type | Taux (%) Montant (buro) |
| Montant net imposable |              | 1 610,65                |
| Acompte déjé versé    |              |                         |
| Montant & verser      |              | 1 427,90                |
|                       |              |                         |

| Date parement | Node de réglement | Acompte déjá | Lobal versé par | Allégement de  |
|---------------|-------------------|--------------|-----------------|----------------|
|               |                   | VECK         | Temployeur      | cotrastional   |
| 30/09/2017    | CASH              |              | 1 427,90        | 262,55         |
|               |                   |              |                 | Net ä payer en |
|               |                   |              |                 | buro           |
|               |                   |              |                 | 1 427.90       |

## Les BS validés

## Accusé d'envoi BS validé

|          | 10S049626 | CHIRAC NOA                | 01/09/2017 | 30/09/2017 | 30/09/2017 | Ð |   |
|----------|-----------|---------------------------|------------|------------|------------|---|---|
| <b>v</b> | 10S049618 | HANS GILBERT              | 01/09/2017 | 30/09/2017 | 30/09/2017 | ÷ |   |
|          | 10S049627 | LAFOND PATRICE            | 01/09/2017 | 30/09/2017 | 30/09/2017 | ÷ | 2 |
|          | 10S049622 | LENS LOUIS                | 01/09/2017 | 30/09/2017 | 30/09/2017 | ÷ | 2 |
|          | 10S049601 | MARCELLO MAEVA            | 01/09/2017 | 30/09/2017 | 30/09/2017 | ÷ |   |
|          | 10S049624 | MARDOU LOUISE             | 01/09/2017 | 30/09/2017 | 30/09/2017 | ÷ |   |
|          | 10S049623 | MASTER BERNARD            | 01/09/2017 | 30/09/2017 | 30/09/2017 | ÷ | 2 |
|          | 10S049628 | MISTER PERFECT            | 01/09/2017 | 30/09/2017 | 30/09/2017 | ÷ | 2 |
|          | 10S049609 | MUSSOLINI DAVID           | 01/09/2017 | 30/09/2017 | 30/09/2017 | ÷ |   |
|          | 10S049598 | PITROUX LAURENT           | 01/09/2017 | 30/09/2017 | 30/09/2017 | ÷ | 2 |
|          | 10S049608 | POLLARD JAMES             | 01/09/2017 | 30/09/2017 | 30/09/2017 | ÷ | 2 |
|          | 10S049600 | ROUSSEAU JEAN-<br>JACQUES | 01/09/2017 | 30/09/2017 | 30/09/2017 | ÷ |   |
|          | 10S049604 | SAUVEUR MARC              | 01/09/2017 | 30/09/2017 | 30/09/2017 | Ð | 2 |
|          | 10S049619 | STONE EMMA                | 01/09/2017 | 30/09/2017 | 30/09/2017 | ÷ |   |

### Déclaration sur l'honneur

Je certifie exacts les éléments déclarés et avoir pris connaissance des devoirs et obligations sur les conditions générales d'utilisation.

> Visualiser les conditions générales d'utilisation

Valider

# Les BS validés

![](_page_68_Picture_1.jpeg)

## Les BS sont disponibles à J+1

## Accusé d'envoi de la validation bulletins de salaire

Nous avons bien reçu la validation de vos bulletins de salaire pour l'établissement : 42894722000029 le 17/10/2017 à 13 heures 42 minutes

Cette validation est référencée sous le numéro : 83\_BS\_20171017\_56

Vous devez :

- Visualiser puis imprimer le formulaire Bulletin de Salaire (en deux exemplaires dûment signés conjointement, dont un remis à votre salarié)

- Imprimer l'attestation Pôle emploi et le certificat fin de contrat en fin de contrat (à remettre obligatoirement à votre salarié)

| Bulletins de salaire validés |                   |                                                  |                                      |                     |                     |                        |                        |
|------------------------------|-------------------|--------------------------------------------------|--------------------------------------|---------------------|---------------------|------------------------|------------------------|
| <u>Nº Contrat</u>            | <u>Nom Prénom</u> | <u>Début</u><br><u>période de</u><br><u>paie</u> | <u>Fin période</u><br><u>de paie</u> | <u>Date de paie</u> | Bulletin<br>salaire | Attest. pôle<br>emploi | Certif. fin<br>contrat |
| 10S049618                    | HANS<br>GILBERT   | 01/09/2017                                       | 30/09/2017                           | 30/09/2017          | <u>S</u>            |                        |                        |
| 10S049627                    | LAFOND<br>PATRICE | 01/09/2017                                       | 30/09/2017                           | 30/09/2017          | <u>S</u>            |                        |                        |
| 10S049608                    | POLLARD<br>JAMES  | 01/09/2017                                       | 30/09/2017                           | 30/09/2017          | <u></u>             |                        |                        |

## Les BS validés

## Accusé d'envoi BS validé

Matricule 0245000337042 Durée contraticatég. non renseigné 7 0,00 H

Employ Novemu Date ancienneté 00115 Non Cedre 01/09/2017

![](_page_69_Picture_4.jpeg)

Nb jours travailés: 19 Nb jours absence: 8 Nb total d'heures: 151,88 **CDI Depuis le 01/09/2017** 

SA.

| Nature                                                    | NB/               | Base is       | ux %         | l ant | Montant   |
|-----------------------------------------------------------|-------------------|---------------|--------------|-------|-----------|
| Heures normales 1                                         | 1                 | 51,66         | 1            | 2,29  | 1.679,07  |
|                                                           | 1                 | 51,68         |              |       | 1 879,07  |
| Total penode                                              |                   |               |              |       | 1 879,07  |
| Cotisations at oon                                        | ributions sociale | 6             |              |       |           |
| Cotystons                                                 | Base              | Laux selected | Part salar é | Parts | employeur |
| Sente                                                     |                   |               |              |       |           |
| Securite sociale - maladie maternite invalidite deces     | 1 879,08          | 0,75          | 14,08        |       | 242,21    |
| Complementaire incepacite, invalidite, decea              |                   |               | 19,05        |       | 21,52     |
| Assurance accident du travail - maladies professionnelles | 1 879,08          |               |              |       | 60,12     |
| Ketrade                                                   |                   |               |              |       |           |
| Securite accrale deplatormee                              | 1 879,08          | 0,40          | 7,52         |       | 35,70     |
| Securite acciale platonnee                                | 1 879,05          | 6,90          | 129,66       |       | 160,65    |
| Complementaire tranche 1                                  | 1 879,08          | 4,67          | 67,64        |       | 25,26     |
| Complementaire tranche 2                                  |                   |               |              |       |           |
| hamile - securite accisie                                 |                   |               |              |       | 64,63     |
| Assurance chomage                                         |                   |               | 45,10        |       | 77,95     |
| homation                                                  | 1 879,08          | 0,01          | 0,19         |       | 8,65      |
| Autres contributions dues per l'employeur                 | 1 879,08          |               |              |       | 16,65     |
| Cag non imposable à l'impôt aur le revenu                 | 1 846,17          | 5,10          | \$4,15       |       |           |
| Cag orda enposable à l'enpôt sur le revenu                | 1 545,17          | 2,90          | 53,53        |       |           |
| Allegement de cotivisiona                                 |                   | -             | -            |       | -229,06   |
| Total des Cotsations et Contributions :                   |                   |               | 451,16       |       | 354,63    |

|                        | ecapitulatif |                                         |
|------------------------|--------------|-----------------------------------------|
| Montant net impossible | Assiste Ty   | /pe Taux (%) Montant (buro)<br>1 610,65 |
| Montant & verser       |              | 1 427,90                                |

| Date parement | Node de réglement | Acompte dépit | Lotal versë par       | Allégement de  |    |
|---------------|-------------------|---------------|-----------------------|----------------|----|
| 30/09/2017    | CASH              | Verse         | Temployeur<br>1427.90 | 262.55         |    |
|               |                   |               |                       | Net a payer en | 1  |
|               |                   |               |                       | buro           | L  |
|               |                   |               |                       | 1 477 90       | £. |

Pour toutes vos questions relatives à l'accès à votre espace privé et à l'utilisation des téléservices uniquement, appelez le 09 69 39 91 41 du lundi au jeudi, de 8h30 à 17h et le vendredi de 8h30 à 16h30 (appel non surtaxé)

Vous pouvez également poser votre question en l'adressant à assistanceinternet@berry-touraine.msa.fr

# Merci de votre attention

![](_page_71_Picture_1.jpeg)

www.ccmsa.msanet